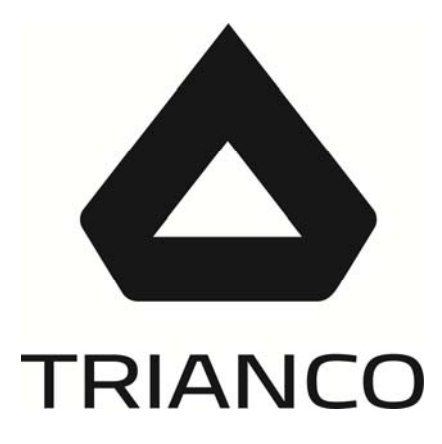

# INSTALLATION AND OPERATING INSTRUCTIONS

# TRO EVOLUTION KITCHEN SYSTEM TRO EVOLUTION KITCHEN HEAT ONLY

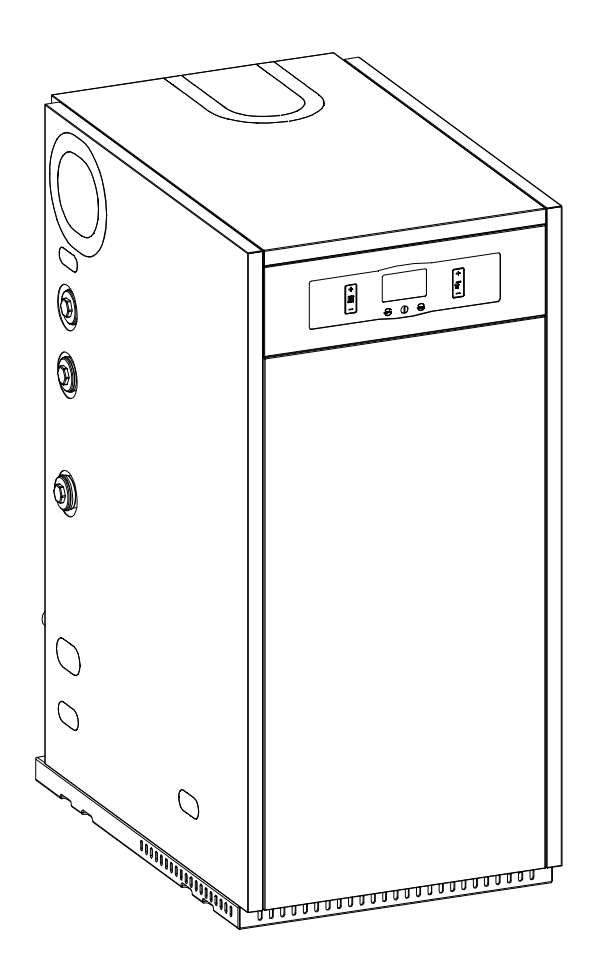

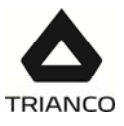

# Index

| 2 DESCRIPTION OF COMPONENTS                                                                               | 4  |
|----------------------------------------------------------------------------------------------------|----|
| 2.1 TRO EVOLUTION KITCHEN SYSTEM                                                                          | 4  |
| 2.2 TRO EVOLUTION KITCHEN HEAT ONLY                                                                       | 5  |
| 3 CONTROLS                                                                                                | 6  |
| 4 INSTALLATION INSTRUCTIONS                                                                               | 7  |
| 4.1 <u>LOCATION</u>                                                                                       | 7  |
| 4.2 Hydraulic Installation                                                                                | 8  |
| 4.3 ELECTRICAL CONNECTION                                                                                 | 8  |
| 4.4 OIL INSTALLATION                                                                                      | 9  |
| 4.5 Combustion products exhaustion                                                                        | 9  |
| 4.6 Installing a DHW storage tank (Optional)                                                              |    |
| 4.7 ANTI-LEGIONELLA FUNCTION (WITH HOT WATER TANK ONLY)                                                   |    |
| 4.8 HEATING CIRCUIT 2 (OPTIONAL)                                                                          |    |
| 5 COMBUSTION PRODUCTS EXHAUSTION                                                                          |    |
| 5.1 Combustion product exhaust (with air intake from the premises)                                        | 12 |
| 5.2 Combustion products exhaustion and air intake horizontally-arranged coaxial device Ø80-125 (type C13) |    |
| 5.3 COMBUSTION PRODUCTS EXHAUSTION AND AIR INTAKE VERTICALLY-ARRANGED COAXIAL DEVICE Ø80-125 (TYPE C33)   |    |
| 6 FILLING THE INSTALLATION                                                                                |    |
| 6.1 DEACTIVATION OF THE WATER PRESSURE SENSOR                                                             |    |
| 7 DIGITAL DISPLAY                                                                                         |    |
| 8 TEMPERATURE SELECTION                                                                                   |    |
| 8.1 Selecting the Boiler set point temperature                                                            |    |
| 8.2 SEI ECTING THE DHW SETPOINT TEMPERATURE (WITH HOT WATER TANK ONLY)                                    |    |
| 9 OPERATION                                                                                               |    |
| 9.1 Functioning in "Heating Oni y" mode                                                                   |    |
| 9.2 Functioning with a domestic hot water tank                                                            |    |
| 9.3 Heating circuit 2 functioning (Optional)                                                              |    |
| 10 ADDITIONAL FUNCTIONS                                                                                   |    |
| 10 1 - PLIMP ANTI-REOCK FUNCTION                                                                          | 20 |
| 10 2 - ANTI-FROST FUNCTION                                                                                | 20 |
| 10.3 - BOILER PRESSURE SENSOR FLINCTION (ONLY FOR SYSTEM MODEL)                                           | 20 |
| 10.4 - TELEPHONE RELAY CONNECTION                                                                         | 20 |
| 10.5 - ROOM THERMOSTAT CONNECTION                                                                         | 20 |
| 10.6 - ANTI-LEGIONELLA EUNCTION (OPTIONAL) (WITH HOT WATER TANK ONLY)                                     | 21 |
| 10.7 - KEYPAD BLOCK FUNCTION                                                                              |    |
| 11 - E20 REMOTE CONTROL (OPTIONAL)                                                                        | 22 |
| 11.1 FUNCTIONING WITHOUT AN OUTDOOR SENSOR                                                                | 22 |
| 11.2 - FUNCTIONING WITH AN EXTERNAL SENSOR (OPTIONAL)                                                     | 22 |
| 11.3 Functioning with a DHW tank (Optional)                                                               |    |
| 11.4 TELEPHONE RELAY FUNCTION                                                                             | 23 |
| 12 - BOILER SECURITY SYSTEMS                                                                              | 23 |
| 12.1 TEMPERATURE SAFETY CUT-OUT                                                                           | 23 |
| 12.2 BURNER CUT-OUT                                                                                       |    |
| 12.3 LOW PRESSURE CUT-OUT (ONLY FOR SYSTEM MODEL)                                                         |    |
| 13 DRAINING THE BOILER                                                                                    |    |
| 14 SWITCHING OFF THE BOILER                                                                               |    |
| 15 FIRST START-UP                                                                                         |    |
| 16 - INSTALLATION DELIVERY                                                                                | 24 |
| 17 BOILER MAINTENANCE                                                                                     |    |
| 17.1 CLEANING THE BOILER                                                                                  |    |
| 17.2 ANTI-EROST PROTECTION                                                                                |    |
| 17.3 BOILER WATER CHARACTERISTICS                                                                         |    |
| 18 TECHNICAL DATA                                                                                         |    |
| 19 CIRCULATING PUMP FLOW CURVES                                                                           |    |
| 19.1 CHARACTERISTIC CURVES OF THE PUMP                                                                    |    |
| 19.2 REGULATION OF THE CIRCULATION PUMP                                                                   |    |
| 19.3 PRESSURE DROP                                                                                        |    |
| 20 DIAGRAMS AND MEASUREMENTS                                                                              |    |
| 20.1 TRO EVOLUTION KITCHEN SYSTEM                                                                         |    |
| 20.2 TRO EVOLUTION KITCHEN HEAT ONLY                                                                      |    |
| 21 ELECTRICAL CONNECTION DIAGRAM                                                                          |    |
|                                                                                                    |    |

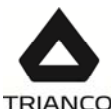

| TRATEG                                         |    |
|------------------------------------------------|----|
| 22 ELECTRICAL DIAGRAM                          |    |
| 23 ALARM CODES                                 |    |
| 24 <u>BURNER</u>                               |    |
| 24.1 <u>Assembly</u>                           |    |
| 24.2 OIL INSTALLATION                          |    |
| 24.3 BURNER START-UP                           |    |
| 24.4 Adjusting the combustion conditions       |    |
| 24.5 PRIMARY AIR ADJUSTMENT                    |    |
| 24.6 Combustion line adjustment                |    |
| 24.7 CORRECT POSITION OF ELECTRODES            |    |
| 24.8 OIL PRESSURE ADJUSTMENT                   | 35 |
| 24.9 OIL SUPPLY PIPING DIAGRAMS                | 35 |
| 24.10 TECHNICAL SPECIFICATIONS                 |    |
| 24.11 OPERATING CURVES                         |    |
| 24.12 <u>NOZZLES</u>                           |    |
| 24.13 OIL FLOW VERSUS NOZZLE AND PUMP PRESSURE |    |
| 24.14 ELECTRICAL CONNECTION DIAGRAM            |    |
| 24.15 <u>QUICK CONNECTOR</u>                   |    |
| 24.16BURNER CONTROL OPERATING SEQUENCE         |    |
| 25 SPARE PARTS LIST                            |    |
| 26 <u>FAILURES</u>                             |    |
|                                                |    |

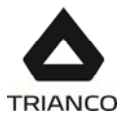

# 1.- INTRODUCTION

Thank you for choosing a **TRIANCO** heating boiler. The TRO Evolution Kitchen is a high efficiency condensing appliance running on oil providing high levels of comfort and generating low emissions.

This manual forms an essential part of the product and it must be carefully kept by the end user for future reference. Read the warnings and recommendations in the manual carefully, as they contain important information on safe installation, use and maintenance.

Installation and maintenance must be carried out by professionally qualified personnel, according to current regulations and the manufacturer's instructions.

Incorrect installation or poor maintenance could cause damage or physical injury. The manufacturer declines any responsibility for damage caused by errors in installation and use or by failure to follow the manufacturers' instructions.

Initial start up and commissioning must only be carried out by suitably qualified personnel.

Whilst every effort is taken to ensure the accuracy of the information contained within these instructions, the details are offered in good faith and the manufacturer accepts no liability for matters arising as a result or errors and/or omissions.

**TRIANCO** informs all parties concerned that the unit and its accessories, at the end of its useful life, must be disposed of appropriately, in conformity with the current regulations.

Due to the Manufacturers continuous product research and development, the details contained in this manual may not truly reflect the actual product.

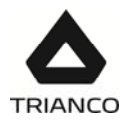

# 2.- DESCRIPTION OF COMPONENTS

# 2.1.- Tro Evolution Kitchen System

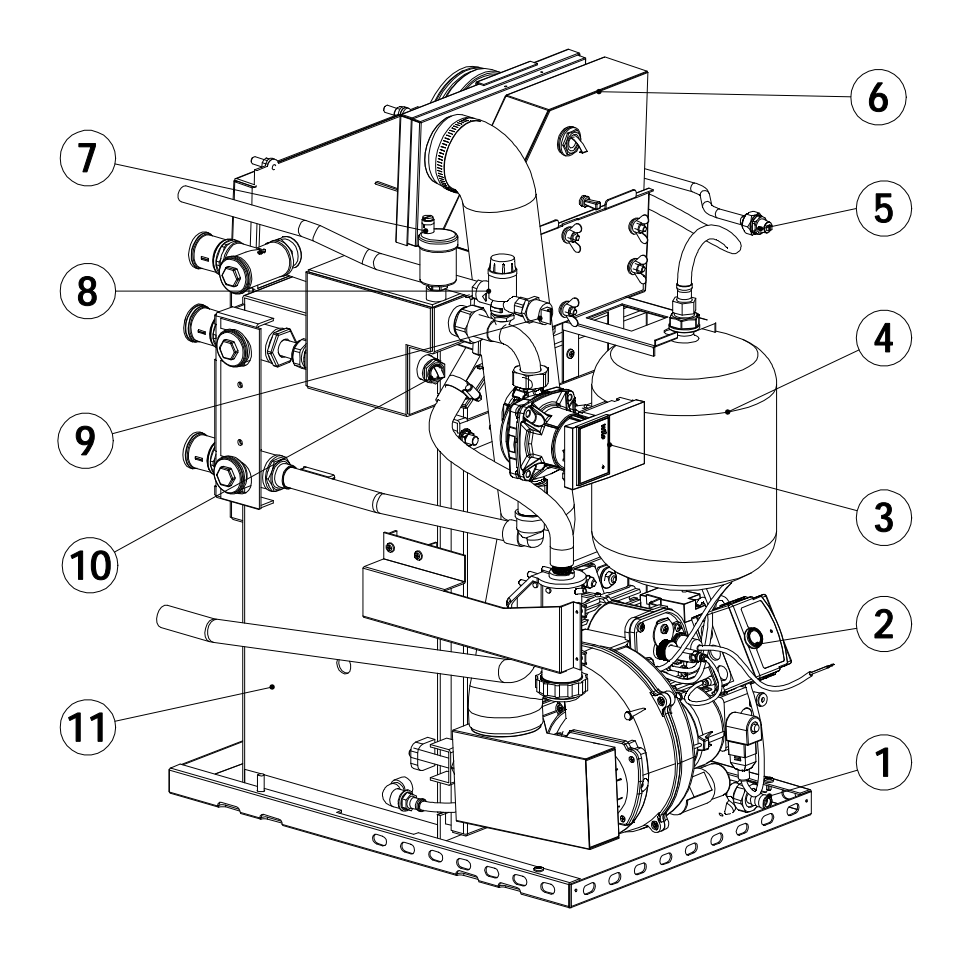

**1.**Drain valve.

**2.**Domestic, sealed oil burner.

**3.**Heating circulating pump

4.Expansion vessel

5.Manual air vent

6.Stainless steel condenser

7.Automatic air vent.8.Safety valve9.Pressure sensor10. Thermostat pocket.11. steel body.

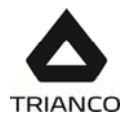

# 2.2.- Tro Evolution Kitchen Heat Only

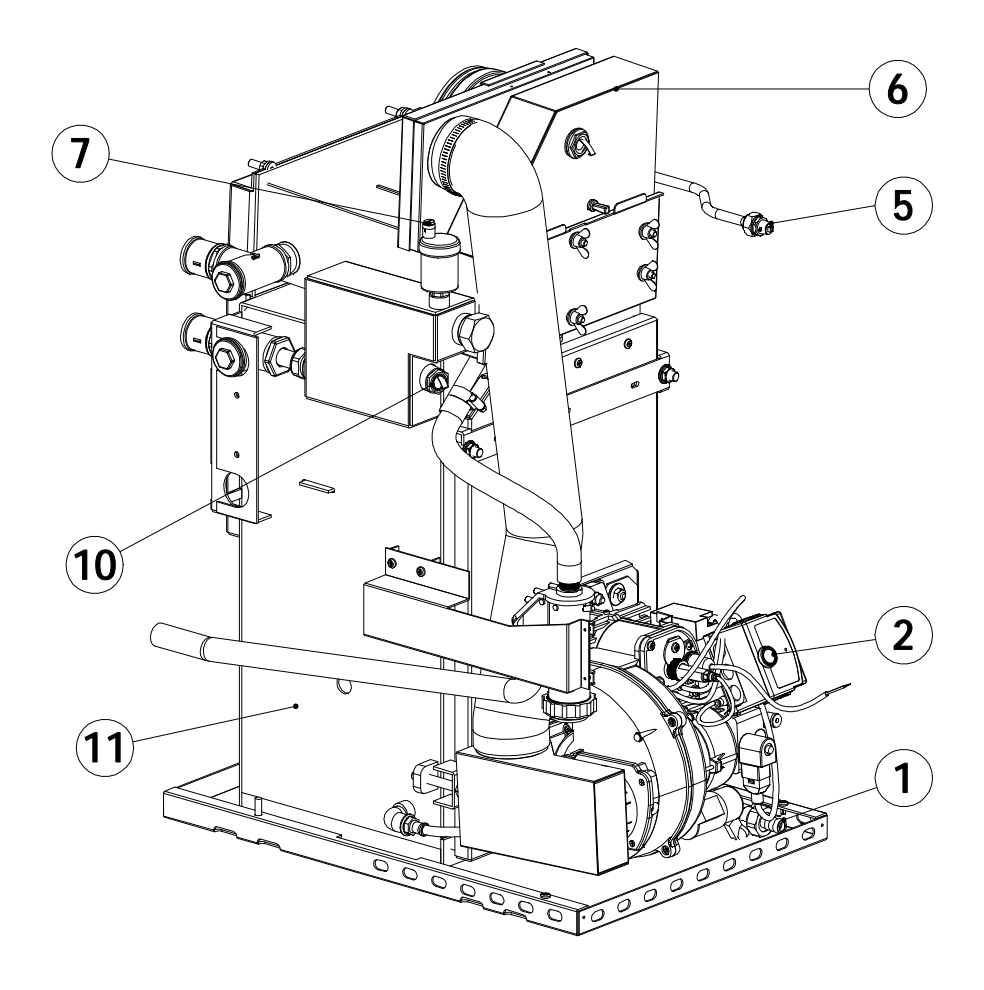

Drain valve.
Domestic, sealed oil burner.
Manual air vent
Stainless steel condenser

7.Automatic air vent.10. Thermostat pocket.11. steel body.

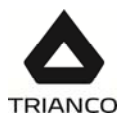

# 3.- <u>CONTROLS</u>

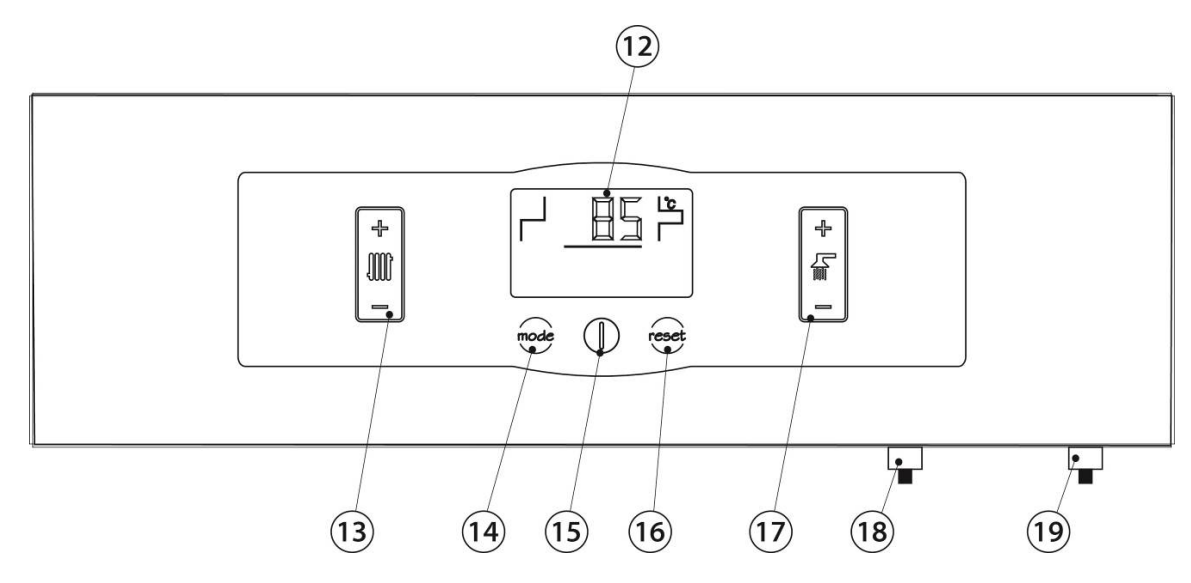

#### 12. Digital display:

This is the boiler functioning display, on which all the operating information, settings and values appear. In standard operating mode (default display), the actual boiler temperature is shown. If any malfunctioning should occur, the corresponding alarm code will appear on the digital display.

#### 13. Boiler temperature touch button:

This is used to select the boiler setpoint temperature. If **oFF** is selected, the heating function is disabled. To select the desired temperature, simply place your finger on the "+" or "-" symbols on the touch button to increase or decrease the desired boiler temperature.

#### 14. MODE touch button:

When this button is touched the different boiler temperatures appear on the digital display.

#### 15. ON touch button:

If you place your finger on this button for 1 second the boiler will switch on or off.

#### 16. RESET touch button:

If the boiler is in lock-out mode as the alarm has been triggered, touch the RESET button to reset the lock-out and restore functioning. If you are modifying any of the settings or browsing the user menu, you may touch the RESET button to exit the menu WITHOUT SAVING and return to the previous menu level.

#### 17. DHW temperature touch button:

This button can be used to select the desired domestic hot water temperature (only if a DHW tank is connected to the boiler). If **oFF** is selected, the DHW function will be disabled. To select the desired temperature, simply place your finger on the "+" or "-" symbols on the touch button to increase or decrease the desired DHW temperature.

#### 18. Boiler safety thermostat:

This is a high temperature cut-out safety mechanism should the boiler temperature exceed 110°C.

#### 19. Fume safety thermostat:

This safety thermostat operates when the temperature of the combustion products exceeds 110°C, in order to protect the polypropylene duct.

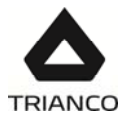

# 4.- INSTALLATION INSTRUCTIONS

The boiler must be installed by personnel authorised in accordance with the applicable regulations and standards in force. However, the following recommendations must be complied with when installing the boiler:

# 4.1.- Location

The boiler must be installed in a sufficiently ventilated site. **Do not obstruct the ventilation holes at the front of the base of the boiler.** The figure shows the minimum distances for maintenance operations. These minimum distances must be respected.

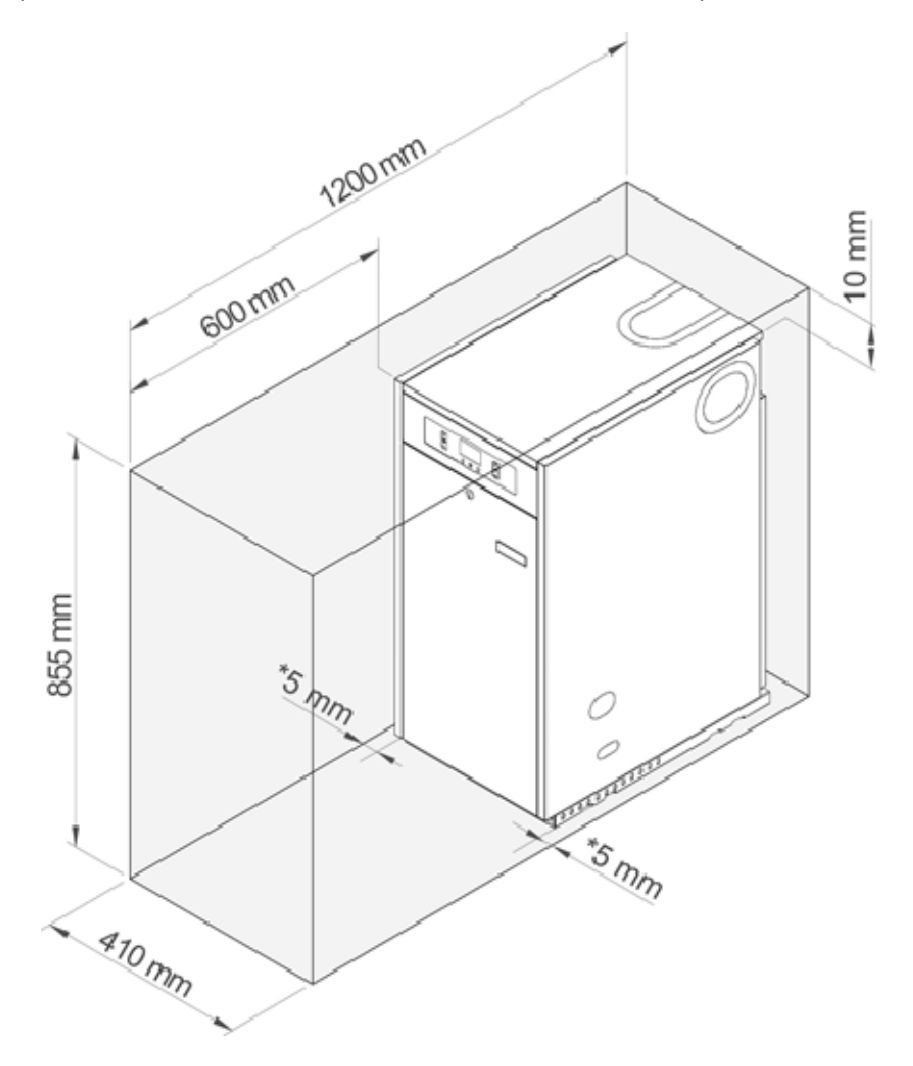

The boiler is suitable to be installed under a worktop, taking into account the minimum distances provided for maintenance operations. It should be ensured that said worktop is removable in order to carry out technical assistance and repair operations.

# NOTE: \* \* If this distance is less than 50 mm, open the pre-punched holes arranged in the panels to ensure sufficient ventilation in partially sealed installations.

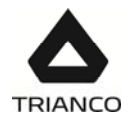

# 4.2.- Hydraulic Installation

The boiler **must** only be installed by qualified personnel, in compliance with **all** the instructions given in this technical manual, the provisions of current law, the requirements of technical standards (BS) and any local regulations and the rules of proper workmanship. The following recommendations shall also be taken into account:

- The heating system should be flushed thoroughly in accordance with BS7593 to remove any residuals or impurities that could affect the proper operation of the unit.

- Isolation valves should be fitted between the boiler and heating system.

- Fill the condense siphon with water before starting up the unit, to prevent fumes escaping.

- **The condensate pipe should lead to a drain outlet**, as the Tro Evolution Kitchen boiler is a condensing boiler and a large amount of water may be generated. This connection should be made to an appropriate drain or soakaway.

- If the system flow and return pipes follow a path where air pockets could form in certain places, it is advisable to fit vent valves at these points. Also install drain cocks at the lowest point in the system to allow for complete emptying.

- For **Tro Evolution Sistem Heat Only** models, it is essential to install in the hydraulic circuit a pressure gauge, a 3 bar pressure relief valve and an expansion vessel of sufficient capacity for the whole installation.

# IMPORTANT: The boiler SHOULD NOT be allowed to operate with a return temperature below 30°C.

# 4.3.- Electrical Connection

The boiler is equipped for connection at 230 V~, 50 Hz to terminals **1** and **2** of terminal strip **J1** (see "*Electrical Connection Diagram*"). **Remember to earth the appliance.** 

The boiler has two terminal strips,  $TA_1$  (J5) and  $TA_2$  (J7) for connecting room thermostats or room chronothermostats (see "Electrical Connection Diagram") for remote control of heating circuits 1 and 2 respectively. To correctly connect the room thermostats, firstly remove the bridge joining the terminals of terminal strip  $TA_1$ . For connection to  $TA_2$ , simply connect the thermostat to the terminal strip.

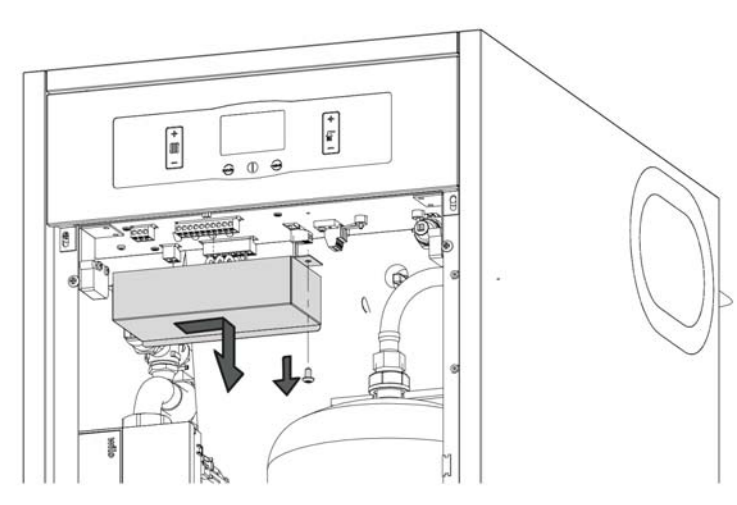

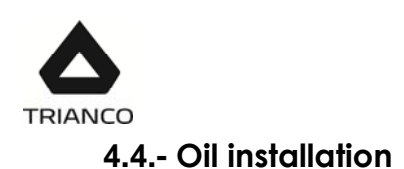

The **TRO Evolution KITCHEN** boiler is supplied with a **Domestic** gas-oil burner *(2)* (see model in Technical Characteristics). To install the oil line, proceed in accordance with the burner instructions enclosed with this manual (see Burner section). The oil line installation and start-up of the burner must be carried out by qualified, authorised personnel.

# 4.5.- Combustion products exhaustion

The installation of the flue should only be carried out by qualified personnel. The current standards and local regulations must be observed.

The **TRO Evolution Kitchen** boilers are balanced flue oil boilers, so that the combustion products exhaustion is carried out by means of an outlet duct and an air intake from outside. It can also work with the air intake of the premises. for this method, the room should be sufficiently ventilated.

- Do not obstruct or block any ventilation opening.

# NOTE: The boiler is suitable for the connection of the smoke exhaust ducts on the back, right side, left side and top, with Ø80/125 coaxial ducts or Ø80 simple ducts.

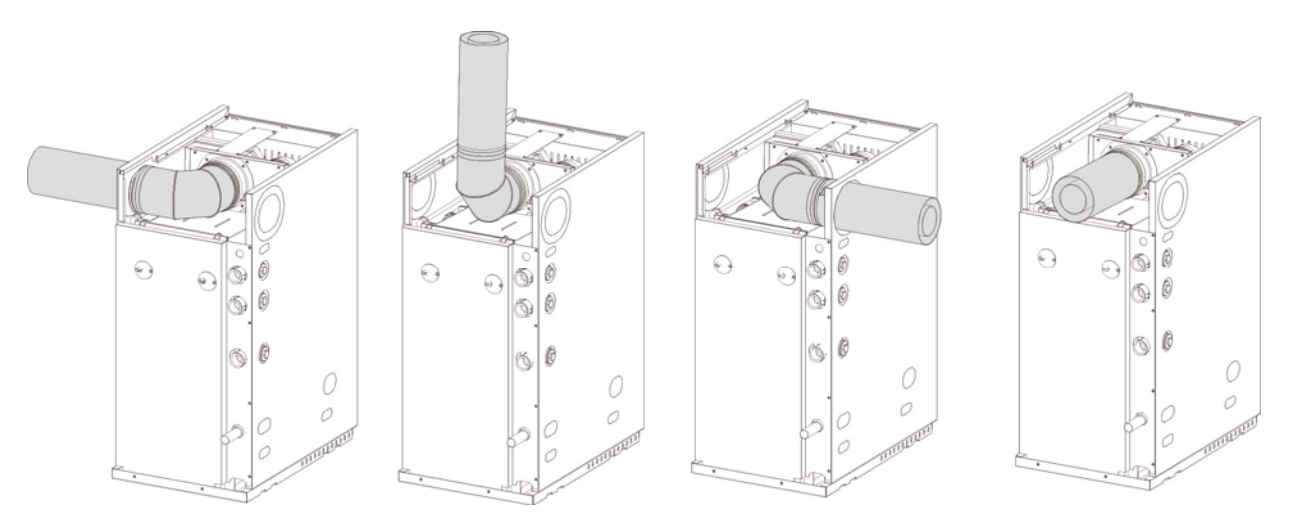

It is recommended that the position at the exhaustion duct exterior portion should be in accordance with the data of the following figures and table:

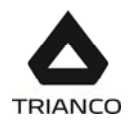

| Position of the exhaustion duct                                                     | Minimum<br>distance<br>mm |
|-------------------------------------------------------------------------------------|---------------------------|
| A under a cornice                                                                   | 300                       |
| B between two horizontally-arranged ducts                                           | 1000                      |
| C from a next window                                                                | 400                       |
| <b>D</b> between two vertically-arranged ducts                                      | 1500                      |
| E from a next venting grid                                                          | 600                       |
| F under a balcony (*)                                                               | 300                       |
| G under a window                                                                    | 600                       |
| H under a venting grid                                                              | 600                       |
| I from a break back of a building                                                   | 300                       |
| J from an angle of a building                                                       | 300                       |
| K from the floor level                                                              | 2500                      |
| L from a vertically/horizontally-arranged outlet or pipe (**)                       | 300                       |
| <b>M</b> from a front surface at a distance of 3 metres from the exhaust gas outlet | 2000                      |
| N like the previous one, but with opening                                           | 3000                      |

(\*) In so far the balcony width does not exceed 2000 mm.

(\*\*) If the pipe constructive materials were sensitive to the action from the flue gases, this distance should be longer than 500 mm.

# ATTENTION: All flues, air intakes and accessories should only be those supplied by TRIANCO

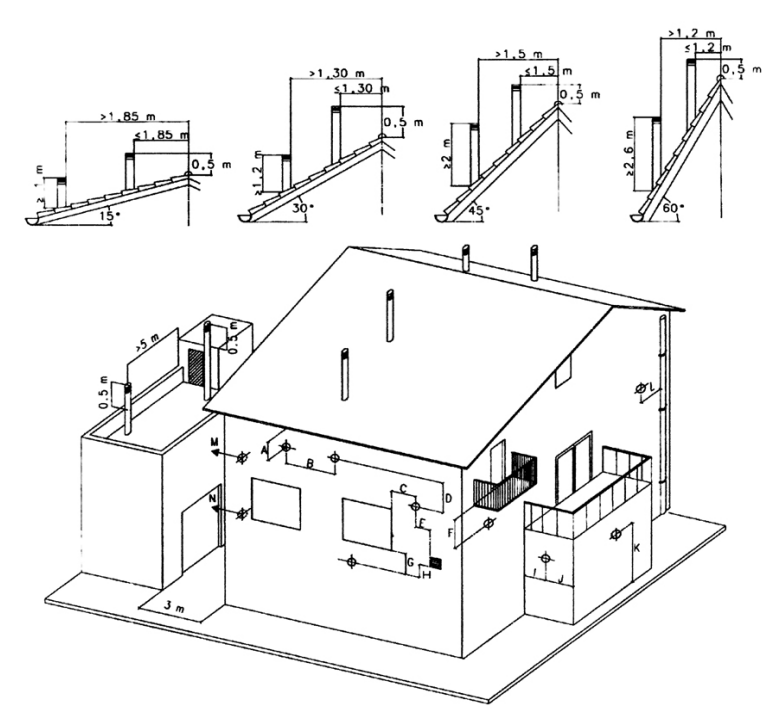

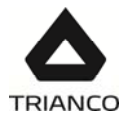

# 4.6.- Installing a DHW storage tank (Optional)

The procedure for suitably connecting a DHW tank to the **TRO Evolution Kitchen** boiler is as follows:

#### - Unplug the boiler from the mains.

- Connect a DHW temperature sensor (supplied optionally) to sensor terminal strip **J3** (terminals 16 and 17), first removing the resistance (**Ra**) supplied by default (see "Electrical Connection Diagram").
- Insert the temperature sensor bulb in the bulb-holder sheath provided on the hot water tank.
- Connect the hot water tank feed pump to the supply terminal strip **J2** (BV; terminals N and 5) see "Electrical Connection Diagram").

For correct hydraulic installation, carefully follow the assembly and connection instructions enclosed with the hot water tank.

# 4.7.- Anti-legionella function (with hot water tank only)

The **TRO Evolution Kitchen** boiler allows the activation of the legionella prevention function for The **TRO Evolution Kitchen** boiler with a hot water tank installed has a legionella prevention function that can be enabled for the domestic hot water in the tank.

This function must be activated by sufficiently qualified personnel. The function is enabled by changing the boiler model selectors on the display card inside the control panel.

Before carrying out any work on the inside of the boiler, **unplug it from the mains**. To activate the anti-legionella function, remove the top cover of the boiler then remove the lid of the control panel box using a screwdriver to remove the two screws holding it in place. When this cover has been removed, the electronic circuit board of the display, containing the programming switches, can be accessed.

Select the anti-legionella function by turning **selector 4** to **ON** (see "Electrical Diagram").

# 4.8.- Heating circuit 2 (Optional)

All the models in the **TRO Evolution Kitchen** range of boilers are supplied with a circulation pump connected to heating circuit 1 (BC1). In addition to this circuit, all the models are designed to control a second heating circulation pump in a second heating circuit (circuit 2, BC<sub>2</sub>).

The hydraulic installation of heating circuit 2 should be made using the **optional flow circuit (IC')** on the rear of the boiler (see "Diagrams and Measurements").

The circulation pump installed in heating circuit 2 must be electrically connected between terminals N and 6 on the supply connector block **J2** (see "Electrical Connection Diagram").

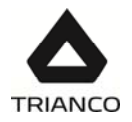

# 5.- COMBUSTION PRODUCTS EXHAUSTION

# 5.1.- Combustion product exhaust (with air intake from the premises)

In this type of exhaust of the combustion products, the air intake is carried out from the place where the boiler is installed.

The maximum duct length that can be installed is 12 meters in the Tro Evolution 20 Kitchen model and 10 meters in the Tro Evolution 30 Kitchen model. For each horizontal meter, the available length is reduced by 2 meters and, for each 90° elbow, or two 45° elbows, it is reduced by 1 m.

It is recommended that the flue gases outlet pipe be fitted slightly upwardly-inclined 2° to 3° thus preventing water and condensate projections from being ejected outside.

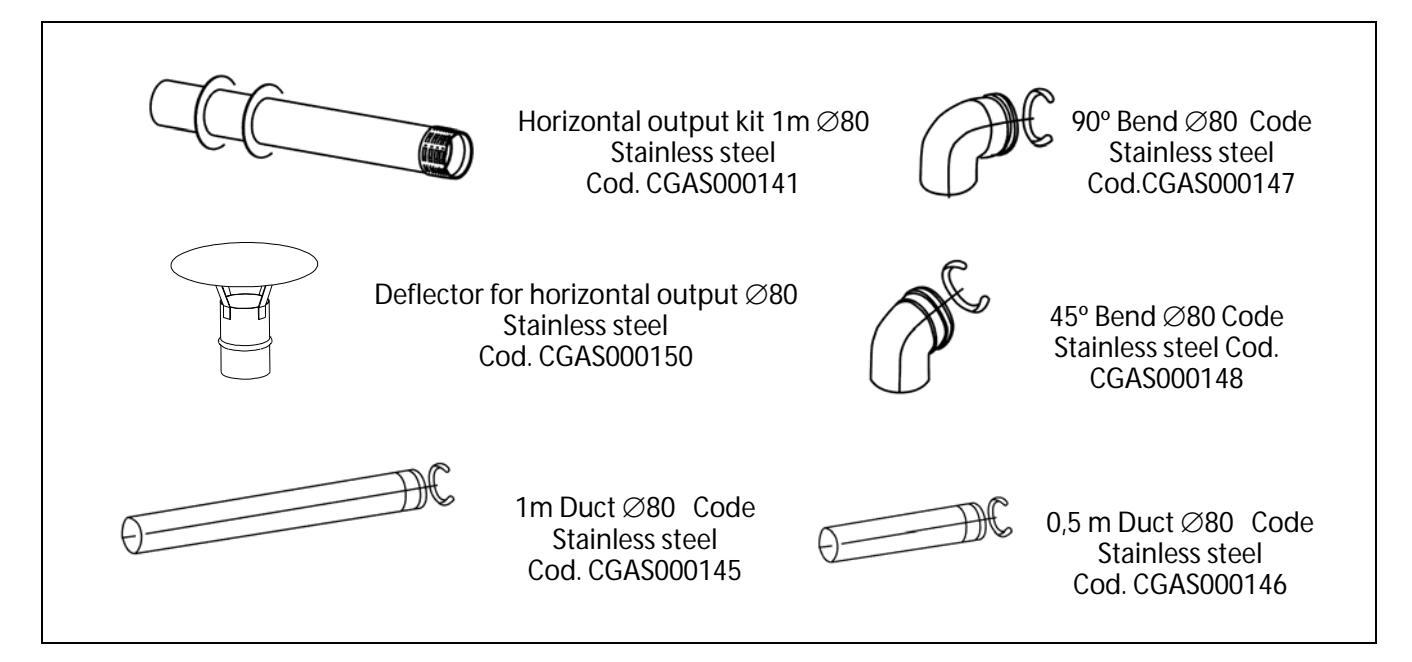

Examples of installation:

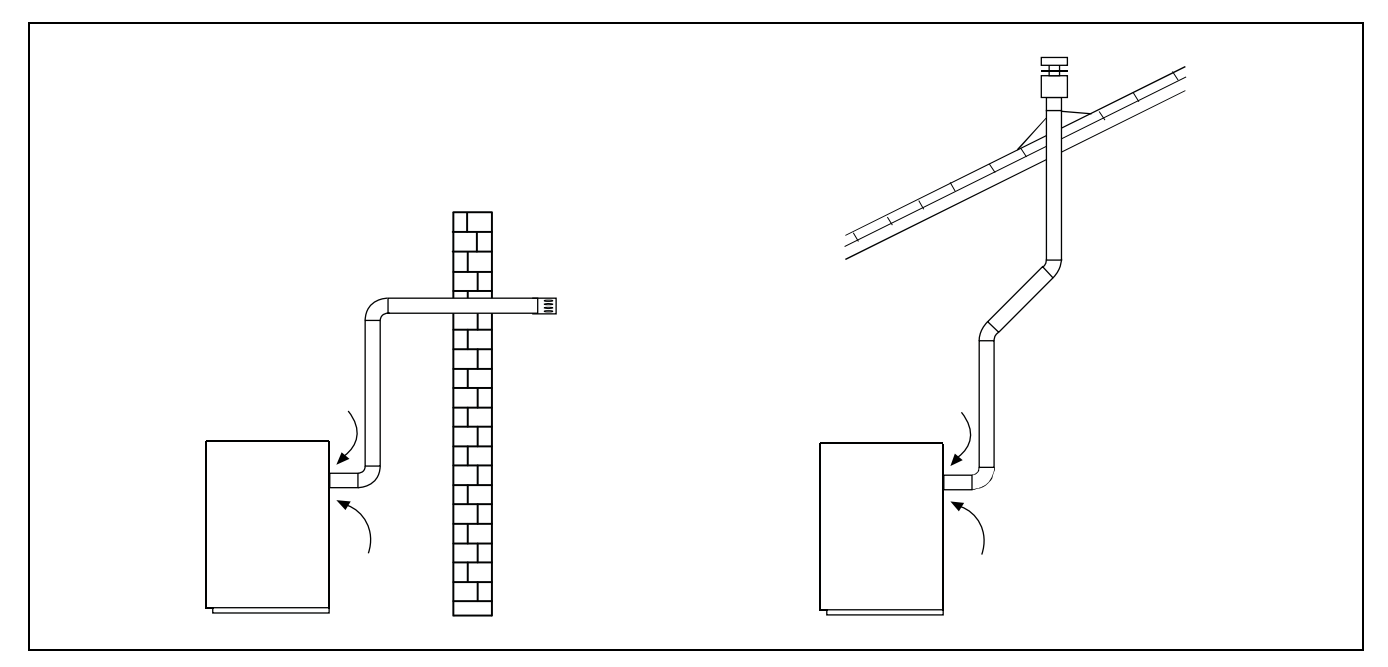

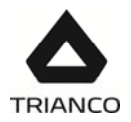

# 5.2.- <u>Combustion products exhaustion and air intake horizontally-arranged coaxial</u> <u>device ø80-125 (type C13)</u>

The combustion products exhaustion and air intake can be carried out through concentric pipes of Ø80 mm. for the combustion products exhaustion and Ø125 mm. for the air intake.

The **maximum horizontal length** counted from the boiler, including the kit end, is 7 metres TRO Evolution 30 Kitchen and 8 metres TRO Evolution 20 Kitchen. Each elbow of 90°, or two of 45°, reduces the available length by 1 metre, and 1 metre of horizontal pipe represents 2 metres of vertical pipe.

It is recommended that the flue gases outlet pipe be fitted slightly upwardly-inclined 2° to 3° thus preventing water and condensate projections from being ejected outside.

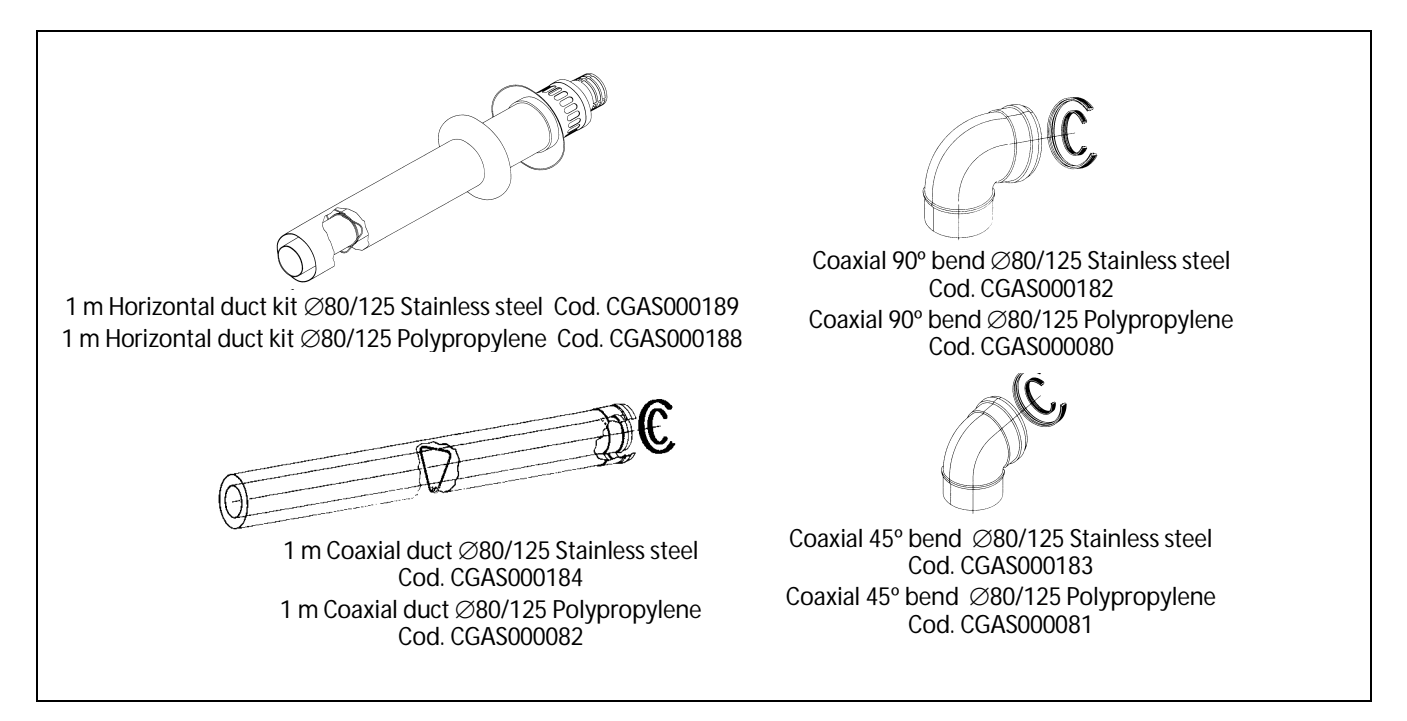

#### Examples of installation:

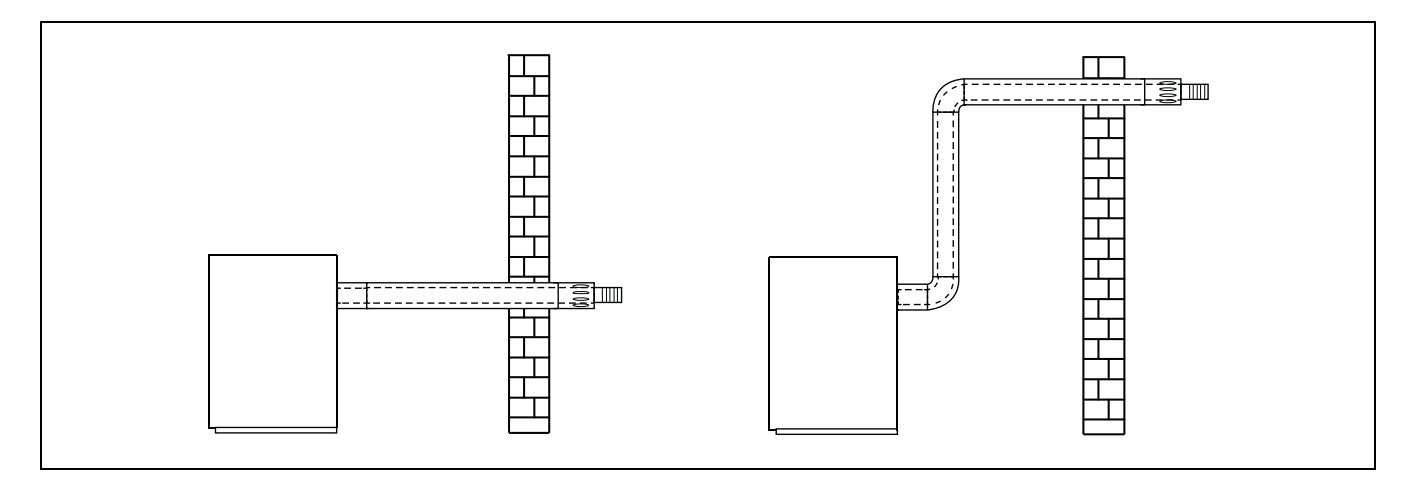

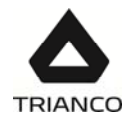

# 5.3.- <u>Combustion products exhaustion and air intake vertically-arranged coaxial</u> <u>device</u> ø80-125 (type C33)

The combustion products exhaustion and air intake can be carried out through concentric pipes of Ø80 mm. for the combustion products exhaustion and Ø125 mm. for the air intake, by means of the vertically-arranged outlet Kit Ø80-125 code CGAS000231.

The **maximum vertical length** counted from the boiler, including the kit end, is 7 metres TRO Evolution 30 Kitchen and 10 metres TRO Evolution 20 Kitchen. Each elbow of 90°, or two of 45°, reduces the available length by 1 metre.

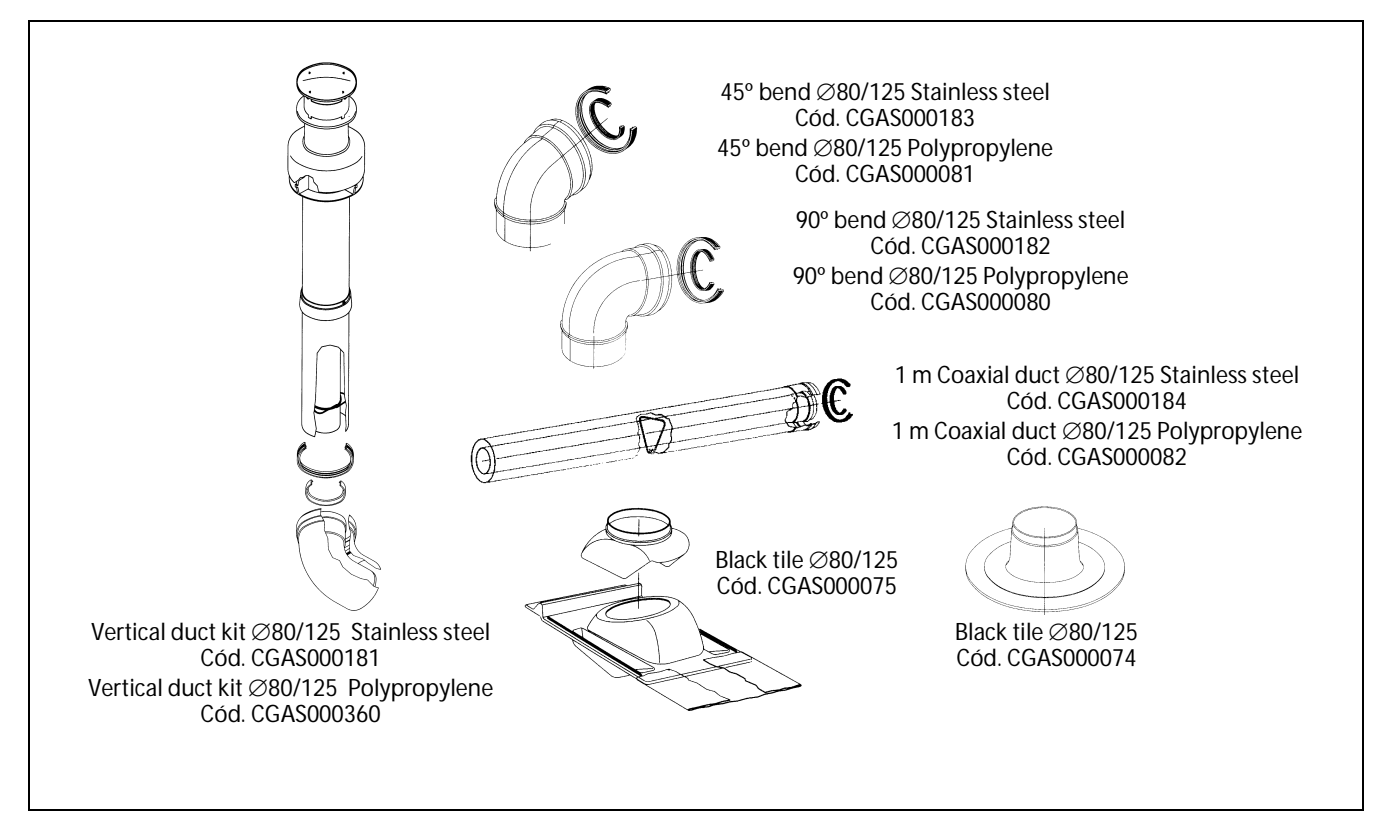

Examples of installation:

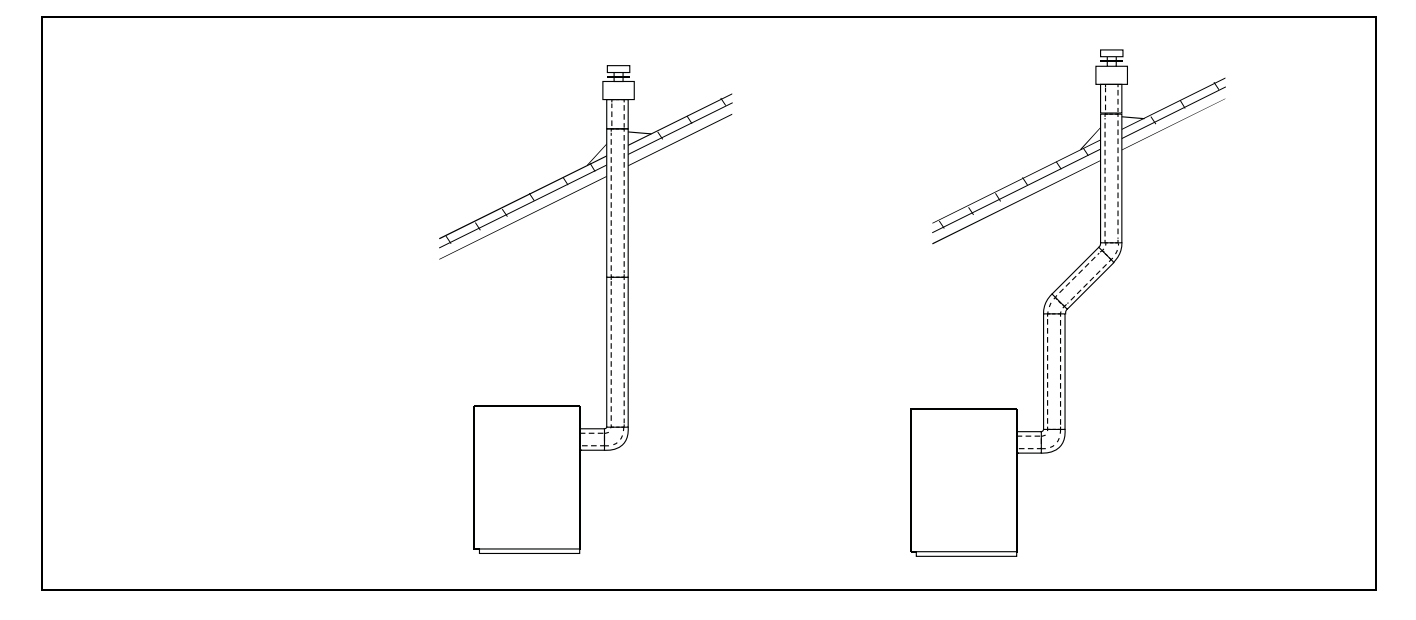

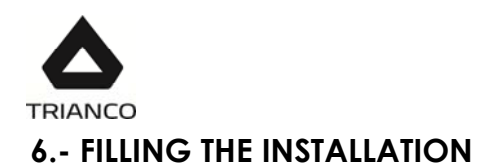

To fill the installation, it should be provided with a fill valve, which can be used to fill the installation until a pressure of 1 - 1.5 bars appears on the "*boiler pressure*" setting on the display. The circuit should be filled slowly and with the automatic air bleed valve cap (7) loose, to let the air out of the installation. Additionally, open the manual purge bolt (5) of the condenser. After purging, close it again. The air should also be bled from the rest of the installation using the air bleed valves provided. When the installation has been filled, close the fill valve.

**TRO Evolution Kitchen System** boilers have a pressure sensor *(9)* for controlling the pressure of the installation. If the installation pressure drops below a minimum of 0.5 bar, the boiler will not switch on and a low pressure alarm will appear on the display ("AP"). There is the possibility of deactivating this pressure sensor.

#### NOTE: Switching on the boiler with no water inside could result in serious damage.

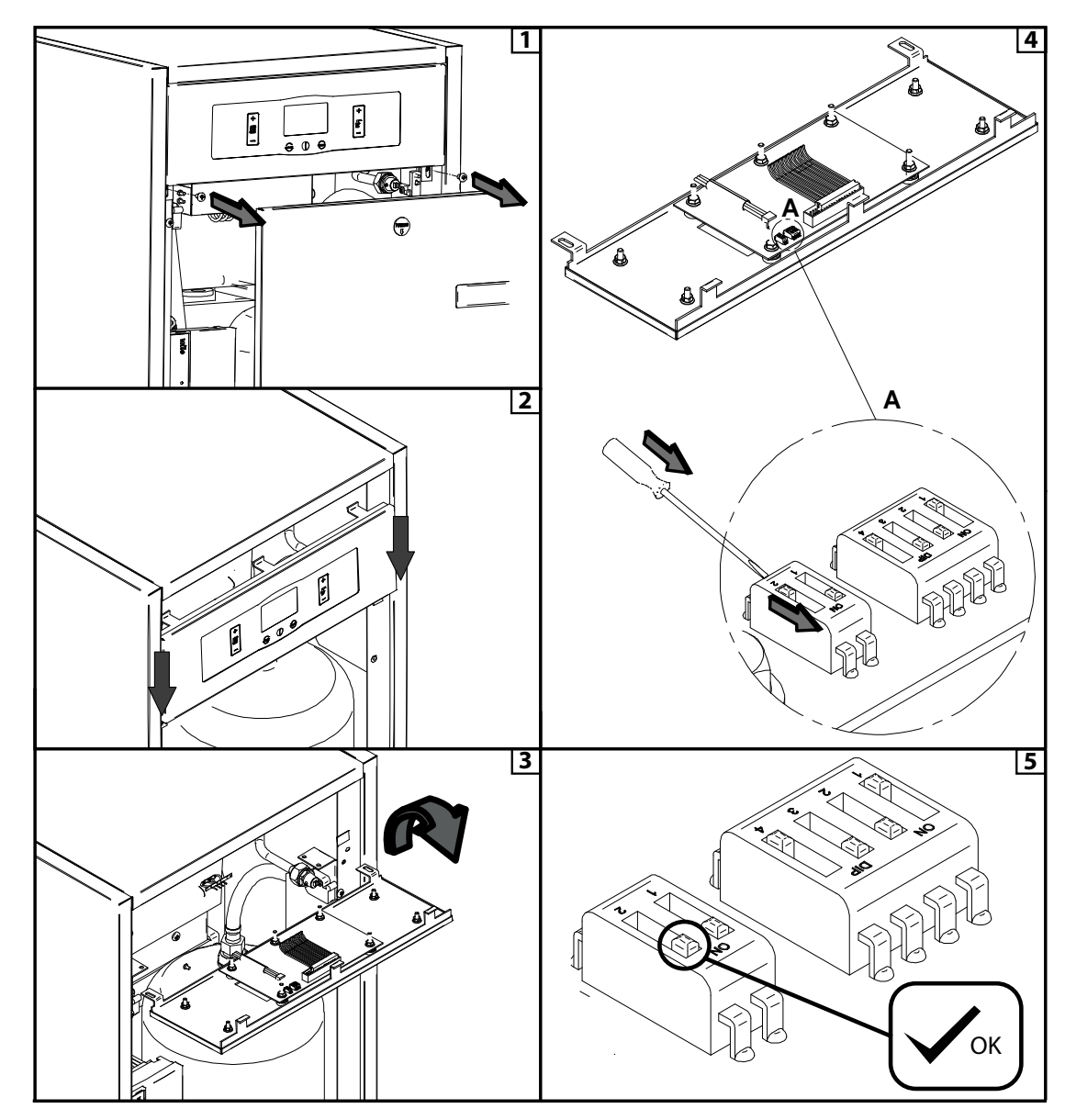

#### 6.1.- Deactivation of the water pressure sensor (For Tro Evolution Sistem Heat Only models)

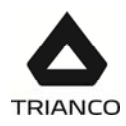

To completely deactivate the operation of the water pressure sensor, proceed as follows:

- 1.- Unplug the boiler from the main power supply network. Remove the front of the controls by releasing the two screws located below it.
- 2.- Slide the electric front down.
- 3.- Access to control card SW1 switch selectors, located on the back of the front panel.
- 4.- Move position of switch2: from position "off" to position "on", as indicated in the picture.
- 5.- The correct position is the one indicated in figure 5.
- 6.- Put back the front panel using the two screws. Reconnect the boiler into the main power supply network.

This way, the boiler will not take the water pressure into account for its operation. The pressure will be eliminated from the display and the operation blockage due to lack of pressure "AP" will disappear.

# 7.- DIGITAL DISPLAY

The **TRO Evolution Kitchen** boiler is electronic and includes a digital display *(12)* showing the actual temperatures, the setpoint temperatures and the pressure of the installation. In standby mode, the actual boiler temperature in °C is shown on the display. The rest of the available display options can be browsed by touching the MODE button below the display, as follows:

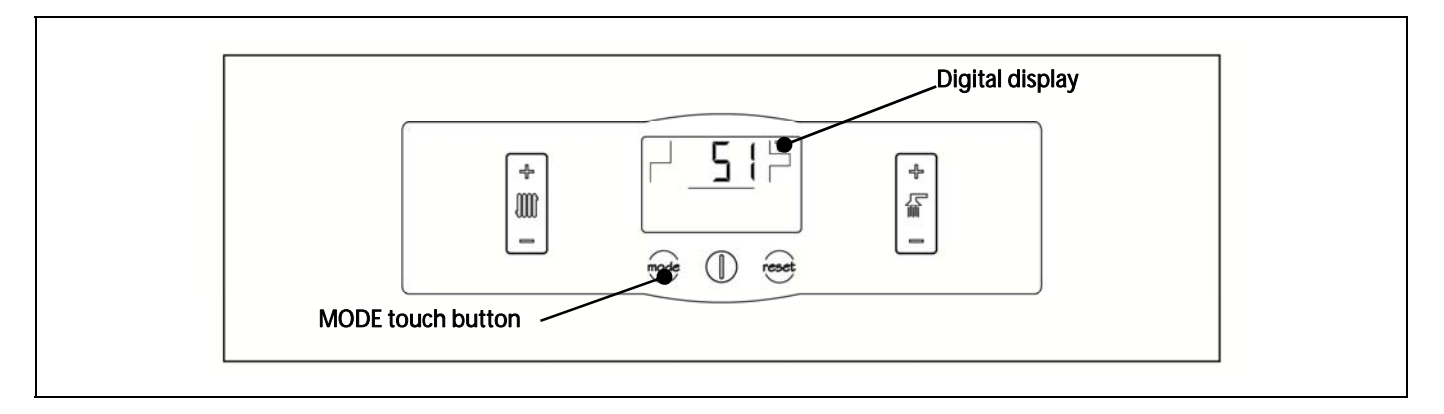

Repeatedly place your finger on the MODE touch button to select the different display options. When the desired option has been selected, it will return to standby after 20 seconds have elapsed.

The following table shows the different display options:

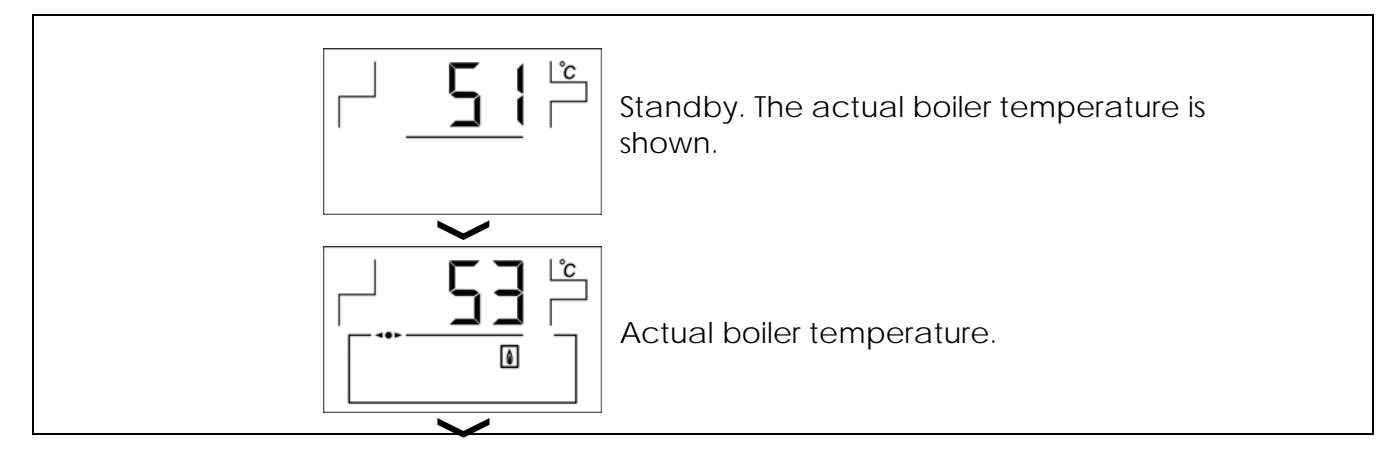

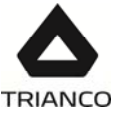

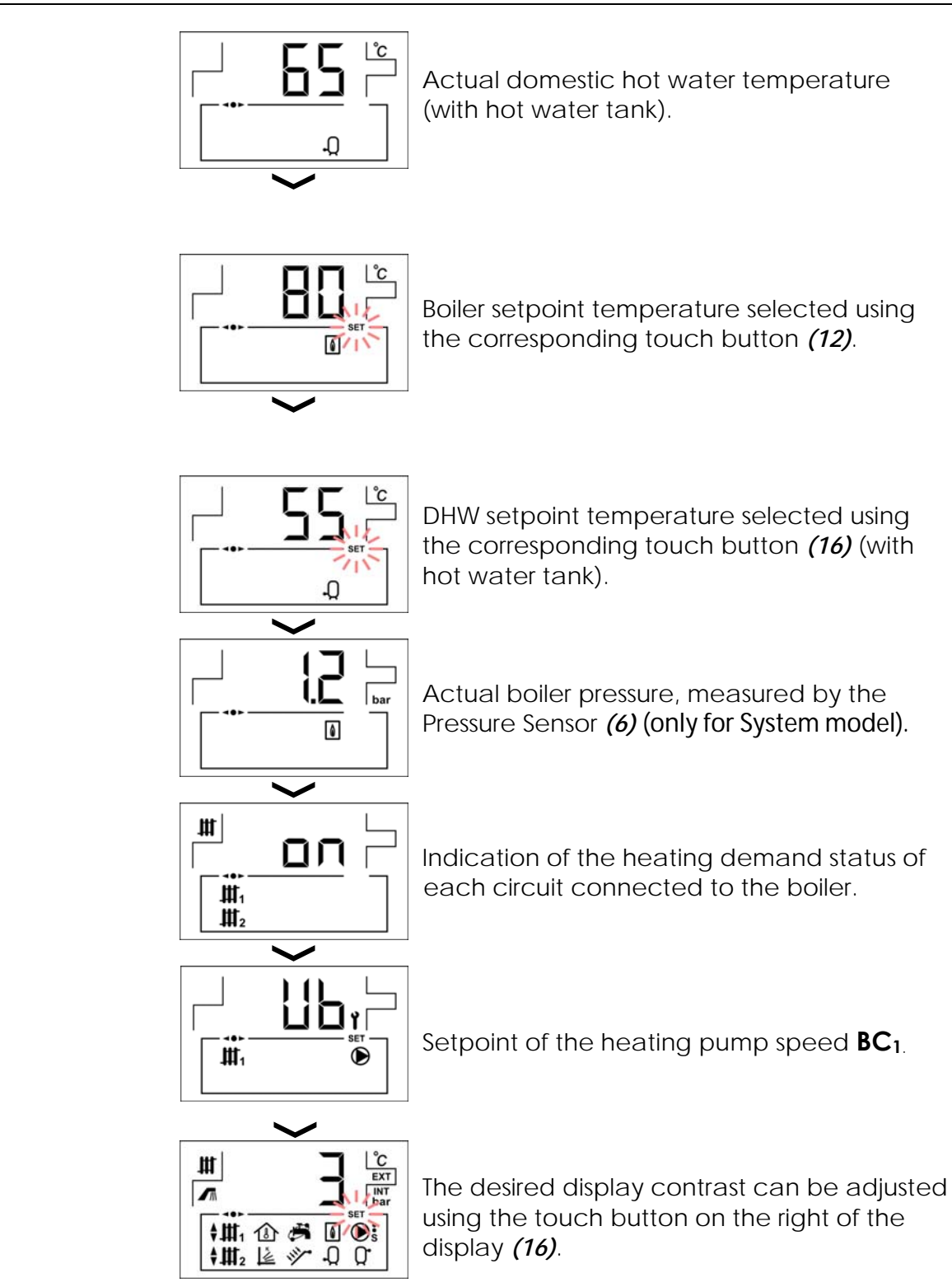

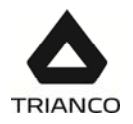

# 8.- TEMPERATURE SELECTION

# 8.1.- <u>Selecting the boiler set point temperature</u>

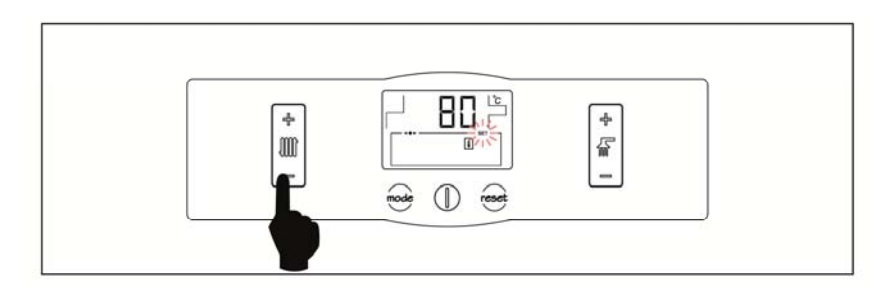

The desired boiler operating temperature is selected using the touch button, as shown in the figure. To select the desired temperature, touch the "+" or "-" symbols to increase or decrease the temperature respectively. When the temperature has been selected, the display will return to standby mode after a few seconds.

The boiler setpoint temperature can also be selected by using the MODE touch button to browse to the *"boiler setpoint temperature*" display option. When the display shows this option, touch the "+ /-" symbols to select the desired temperature.

If you wish to totally disable the boiler heating function (*Summer* mode), select the setpoint value "**OFF**" by touching the "-" symbol until this value appears on the display.

The permitted boiler setpoint temperature range is OFF and 30 - 85 °C. **TRO Evolution Kitchen** model boilers are condensing boilers. In order to obtain maximum boiler performance and energy savings, it is therefore recommended to select a setpoint temperature of 55-70 °C, providing this is permitted by the heating system installed and the insulation conditions of your home.

# 8.2.- Selecting the DHW setpoint temperature (with hot water tank only)

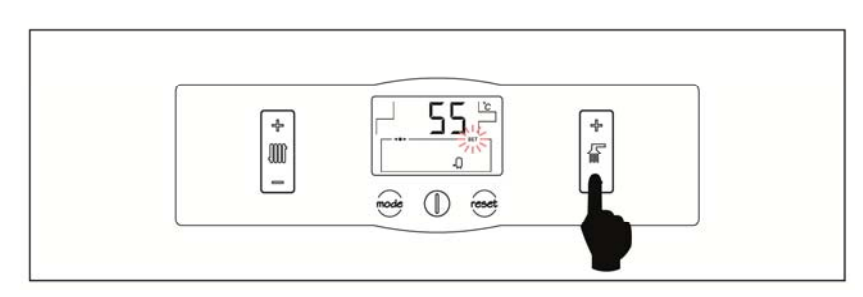

The desired DHW temperature is selected using the touch button, as shown in the figure. To select the desired temperature, touch the "+" or "-" symbols to increase or decrease the temperature respectively. When the temperature has been selected, the display will return to standby mode after a few seconds. The DHW setpoint temperature range permitted is OFF and 15 - 65 °C.

The DHW setpoint temperature can also be selected by using the MODE touch button to browse to the "*DHW setpoint temperature*" display option. When this option appears on the display, touch the "+ /-" symbols to select the desired temperature.

If you wish to totally disable the boiler's DHW production function, select the setpoint value "**OFF**" by touching the "-" symbol until this value appears on the display.

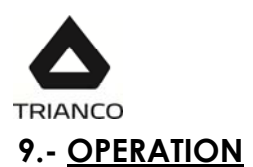

The **TRO Evolution Kitchen System** boiler is supplied in "heating only" mode by default, designed only to heat up a heating installation (heating circuit 1). Optionally, a Domestic Hot Water tank and/or a second heating circuit, heating circuit 2, may be connected to the installation to improve its performance.

# 9.1.- Functioning in "Heating Only" mode

In this mode, select the desired boiler setpoint temperature (see "Selecting the boiler setpoint temperature") and the temperature of room thermostat 1 (TA1) or remote control E20 (if the boiler is equipped with these). The burner and the heating pump of circuit 1 ( $BC_1$ ) will begin to function until the installation reaches the selected boiler setpoint temperature (or the temperature on room thermostat, if the unit has one). When the temperature of the installation drops below the selected boiler temperature, the burner will start up again, running the heating cycle.

The boiler heating function can be totally disabled (*Summer* mode) by selecting "**OFF**" as the boiler setpoint value. In this operating mode, only the DHW production function will remain enabled, providing there is a DHW tank connected to the boiler.

# NOTE: When the heating function is disabled, circuit 2 will also be disabled if it is connected.

# 9.2.- <u>Functioning with a domestic hot water tank</u>

The **TRO Evolution Kitchen** boiler may be installed together with a hot water tank, to obtain domestic hot water. For correct installation of the tank, carefully follow the instructions given in the "Installation Instructions" section of this manual.

In this mode, select the desired DHW setpoint temperature (see "*Selecting the DHW setpoint temperature*"). The burner and the DHW pump will switch on. When the hot water tank reaches the selected DHW setpoint temperature, it is ready to heat up the heating installation if it is enabled, starting up the heating pump and switching off the DHW pump. The burner will shut down when the boiler reaches its selected setpoint temperature. The heating pump will stop when the room temperature reaches or exceeds the temperature set on the installation's room thermostat (if it has one).

If you wish, you may totally disable the domestic hot water production function by selecting "**OFF**" as the DHW setpoint temperature.

# 9.3.- Heating circuit 2 functioning (Optional)

All the models in the **TRO Evolution Kitchen** range of boilers have the option of controlling a second heating circuit. This requires the installation of a second circulation pump on the boiler. To correctly install this pump, carefully follow the instructions given in the "Installing heating circuit 2" section of this manual.

Heating circuit 2 will work with the selected boiler setpoint temperature (see "*Selecting the boiler setpoint temperature*") and the temperature of room thermostat 2 (**TA2**) (if the boiler has one). The burner and the heating pump of circuit 2 (**BC**<sub>2</sub>) will begin to function until the installation reaches the selected boiler setpoint temperature (or the temperature on room thermostat 2, if the unit has one). When the temperature of the installation drops below the selected boiler temperature, the burner will start up again, running the heating cycle.

#### NOTE: When the heating function is disabled, if OFF is selected circuit 2 will also be disabled.

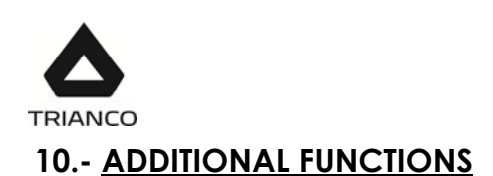

# 10.1.- Pump anti-block function

This function prevents the boiler circulation pumps from seizing up if they have been out of use for a long period. This system remains enabled while the boiler is plugged into the mains.

# 10.2.- Anti-frost function

This function protects the boiler from freezing up during cold weather. If the boiler temperature drops to below 6 °C, the heating circulation pump will start up. If the boiler temperature continues to drop and reaches 4 °C, the burner will start up, heating the installation. When this function has been activated, it will continue working until the boiler reaches 8°C. This system remains on standby while the boiler is plugged into the mains.

# 10.3.- Boiler pressure sensor function (only for System model).

This function prevents boiler failure caused by a low water level or excess pressure in the boiler. The pressure is detected by a pressure sensor (6), and its value appears on the control panel display (see "Digital display"). If the pressure drops below 0.5 bar, the electronic control blocks boiler functioning and triggers the "AP" alarm on the display. If boiler pressure exceeds 2.5 bar, the "HI" warning will flash on the display to warn of the excess pressure. If this should occur we recommend calling the nearest **Technical Assistance Service**, and slightly draining the boiler.

# 10.4.- Telephone relay connection

The **TRO Evolution Kitchen** boiler is designed to enable a phone relay to be connected for switching the boiler on and off. This feature allows the boiler to be switched on and off remotely, from any location, by means of a phone call. The relay is connected to the boiler via terminal strip **J6** (see "*Electrical Connection Diagram*"). When the telephone relay contact closes the boiler switches on. When the contact opens, the boiler switches off and remains in anti-frost protection and pump anti-block mode.

#### 10.5.- Room thermostat connection

The boiler has two terminal strips,  $TA_1$  and  $TA_2$ , for connecting room thermostats or room chronothermostats (J5 and J7, see "*Electrical Connection Diagram*"). This allows the heating mode for each circuit installed to be switched off according to the room temperature. To suitably connect them, first remove the bridge joining the terminals of terminal strip  $TA_1$ , and to connect  $TA_2$ , simply connect the thermostat to the terminal strip.

Installing a room thermostat will optimise the installation's performance, adapting the heating to the requirements of your home and obtaining enhanced comfort. Also, if the thermostat allows the hours of functioning to be programmed (chronothermostat), it can adapt the heating system to the hours of use of the installation.

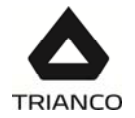

# 10.6.- Anti-legionella function (optional) (with hot water tank only)

This optional function prevents the bacteria causing legionnaire's disease from proliferating in the hot water accumulated in the tank. Every 7 days, the temperature of the water in the tank is raised to 70 °C to kill any such bacteria. This function will only run if the boiler is left switched on.

The boiler is supplied with this function disabled. To enable it, carefully read the "*Installation Instructions*" section. We recommend that the operation for enabling this function is carried out by qualified personnel.

# 10.7.- Keypad block function

This function protects the control panel from being accidentally or erroneously pressed while it is being cleaned, by children or by unauthorised persons. When this function is enabled, the electronic control will not react when any of the symbols or touch buttons on the control panel are pressed.

To lock the keypad, keep your finger on the RESET touch button for 5 seconds. The word "**LOC**" will flash on the display until the control panel is unlocked again.

To unlock the keypad, place your finger on the RESET touch button again for 5 seconds. The display will then return to its normal status.

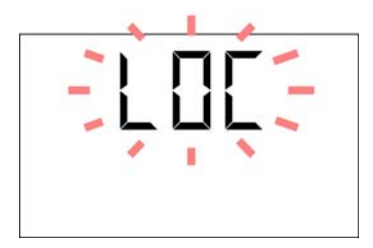

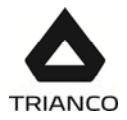

# 11.- E20 REMOTE CONTROL (OPTIONAL)

A remote control (E20) may optionally be supplied together with the **TRO Evolution Kitchen** boiler. This remote control can be used to fully operate the boiler from any room in the home it is installed in. The E20 remote control governs the settings of heating circuit N°1 and the installation's domestic hot water production (where the case may be).

This remote control allows the hours of home comfort to be programmed for heating circuit N°1, adjusting the installation to the particular requirements of the home by measuring the room temperature and consequently adapting the installation temperature. The remote control can also be used to adjust the DHW and heating setpoint temperatures at any time, and for viewing the different boiler operation settings. It also warns of any functioning anomalies affecting the boiler.

The E20 remote control may optionally be connected to an external sensor, for measuring the outside temperature. When this option is installed, the remote control can adjust the home comfort level (circuit 1) according to the weather conditions at each particular time, optimising fuel consumption and heating comfort in the home.

The E20 remote control takes over the control of the boiler when it is connected to it. The different selectable boiler temperatures must be modified using the remote control. It is easy to install, only requiring 2 wires for communication between the boiler and the E20 control. It is connected to the boiler by connecting the two wires on terminal strip **J4** (see "Electrical Connection Diagram"). For correct installation and functioning, carefully read the instructions enclosed with the remote control.

The following sections contain a general explanation of the E20 remote control's different operating modes and options.

# 11.1.- Functioning without an outdoor sensor

#### Conventional heating installation (direct circuit)

The maximum temperature for heating circuit N°1, the scheduled heating times and the desired room temperatures can be selected on the remote control. The E20 remote control will calculate the boiler temperature required at each particular time, depending on the temperature of the room, and it will activate or disable the heating mode of circuit 1 depending on the heating times and room temperatures programmed.

# 11.2.- Functioning with an external sensor (Optional)

If the E20 remote control is fitted with an outdoor temperature sensor, it can calculate the heating temperature of heating circuit 1 according to the outside weather conditions at each particular time, with optimum adjustment of the heating installation conditions for improved comfort in the home and energy savings.

#### Conventional heating installation (direct circuit)

The maximum temperature, an operating curve for heating circuit N°1 (see instructions enclosed with the E20 remote control) and the desired heating times and room temperatures can all be selected on the remote control. The E20 remote control calculates the required boiler temperature at each particular time, depending on the temperature inside the home and the outside weather conditions, in accordance with the operating curve selected (setting HEATSLOPE 1 on the E20), switching the heating on and off in accordance with the heating times and the room temperatures programmed.

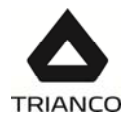

# 11.3.- Functioning with a DHW tank (Optional)

When the boiler is installed with a DHW production tank connected, the E20 remote control can be used to select up to two DHW temperatures and the desired DHW production times. The E20 remote control regulates the DHW tank temperature at each particular time, and enables or disables the DHW function according to the times scheduled.

The E20 remote control also has an option for enabling a function to protect against legionella bacteria (see instructions enclosed with the E20 remote control).

# 11.4.- Telephone relay function

The E20 remote control is designed for connection to an external telephone relay. If a telephone relay is connected to the E20 remote control, the heating mode of heating circuit N°1 and the DHW mode can be switched on and off from anywhere in the world, simply by making a telephone call (see instructions enclosed with the E20 remote control).

# 12.- BOILER SECURITY SYSTEMS

The boiler's electronic control system may activate the following safety cut-outs to stop the boiler functioning. When one of these safety cut-outs occurs, the boiler will stop functioning, a cut-out code will flash on the display and the red alarm warning pilot light will flash on the control panel.

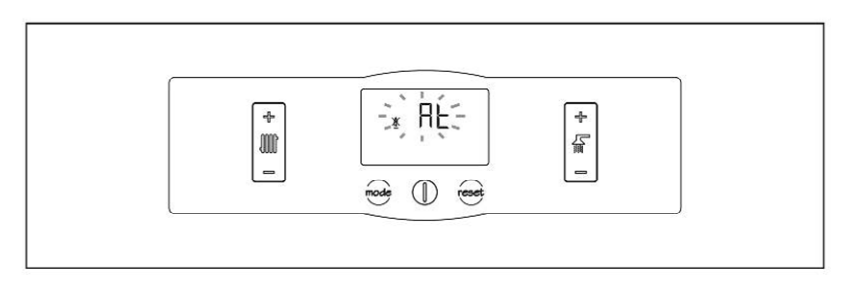

If any of the safety cut-outs described below should occur repeatedly, switch off the boiler and call your nearest official technical assistance service.

#### 12.1.- Temperature safety cut-out

When this cut-out occurs, the alarm code "At" (temperature alarm) will begin to flash on the digital display (12). The burner will switch off and stop heating the installation.

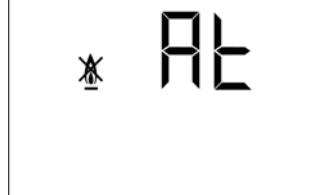

Ж

This occurs when the boiler exceeds a temperature of 110 °C.

To unblock it, wait until the boiler drops to below 100°C and press the button on the safety thermostat, located inside the boiler on the underside of the electrical box, after first having removed the button cover.

#### 12.2.- <u>Burner cut-out</u>

When this cut-out occurs, the alarm code **"AQ"** (burner alarm) will begin to flash on the digital display *(11)*. The burner will switch off and stop heating the installation.

This occurs as a result of an anomaly in the burner (2) or in the

fuel installation. To unblock it, press the illuminated button that lights up on the burner.

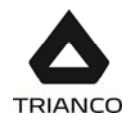

# 12.3.- Low pressure cut-out (only for System model)

When this cut-out occurs, the alarm code "**AP**" (pressure alarm) will begin to flash on the digital display *(12)*. The burner and the boiler circulation pumps will switch off, cutting off the heating and water flow to the installation.

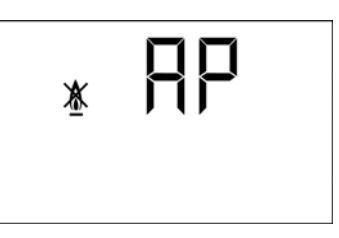

This occurs when the boiler pressure drops to below 0.5 bar,

preventing the boiler from functioning when the water is drained from the installation, due to either leakage or maintenance operations. To unlock it, fill the installation again until a pressure of 1 - 1.5 bar appears on the "boiler pressure" setting on the display (12).

# 13.- DRAINING THE BOILER

The water is drained from the boiler by opening the air drain value (1) inside the boiler (on the lower right hand side on opening the door). Connect a flexible tube to this value and run it to a drain. After draining the boiler, close the value again and remove the flexible tube.

# 14.- SWITCHING OFF THE BOILER

To switch off the boiler, place your finger on the power touch button *(15)* for 1 second. In **Off mode**, while the boiler is plugged into the mains and connected to the fuel installation, its heating and DHW functions will be switched off but the anti-frost protection and pump anti-block functions will remain activated.

To shut down the boiler functioning completely, unplug it from the mains and cut off the fuel supply.

#### 15.- FIRST START-UP

For the **guarantee to be valid**, the boiler must be started up for the first time by an **official TRIANCO Technical Assistance Service**. Before beginning start-up, the following must be complied with:

- The boiler must be electrically connected to the mains.
- The installation must be filled with water (1 1.5 bar must be indicated on the digital display).
- Fuel must be reaching the burner at a pressure of no more than 0.4 bar.

#### 16.- INSTALLATION DELIVERY

After the initial start-up, the Technical Assistance Service will explain to the user how the boiler functions, making any observations they consider relevant.

The installer is responsible for clearly explaining to the user the functioning of any control or regulation device forming part of the installation but not supplied with the boiler.

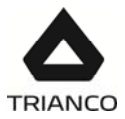

# 17.- BOILER MAINTENANCE

To maintain the boiler in perfect working order, a yearly overhaul should be performed by **TRIANCO**'s authorised personnel.

#### 17.1.- <u>Cleaning the boiler</u>

To keep the boiler in perfect working order, we recommend cleaning the boiler chamber, exhaustion ducts and condenser on a yearly basis. A cleaning brush of a suitable size for cleaning the inside of the exhaustion ducts is supplied with the boiler. This brush is located inside the boiler.

The combustion chamber and exhaustion ducts should not be cleaned using chemical products or hard steel brushes. After any cleaning operation has been carried out, it is important to run several ignition cycles to check all the elements are functioning correctly.

For correct cleaning, the following recommendations should be carefully observed:

#### Cleaning the boiler body

- Open and remove the outer door of the boiler.
- Remove the burner (2), by unscrewing the fixing nut on the top of the burner.
- Remove the combustion chamber door and the exhaustion duct cover, unscrewing the four fixing nuts beside them.
- Clean the exhaustion ducts, using the cleaning brush supplied with the boiler.
- Clean the boiler combustion chamber. We recommend using a soft brush for scraping the combustion chamber surfaces, and a blower to remove scale.
- After cleaning, replace the combustion chamber door, the exhaustion duct cover, the burner and the outer door of the boiler.

#### Cleaning the condenser

- Open the boiler door to access the condenser, located in the upper part of the boiler body.
- Open the boiler door to access the condenser, located in the upper part of the boiler body.
- Open the front cover of the condenser (3) to access the flues.
- Extract the smoke deflectors (2) located inside the flues.
- Clean the flue pipes using the cleaning brush (1) supplied with the boiler.
- Replace the components as they were and tighten the nuts (6) of the front cover of the condenser (3).
- Place the cleaning brush (1) in its initial position inside the boiler.
- The condensation siphon should be cleaned once a year. To do this, remove it and wash it in soapy water. Replace the siphon after cleaning.

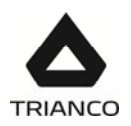

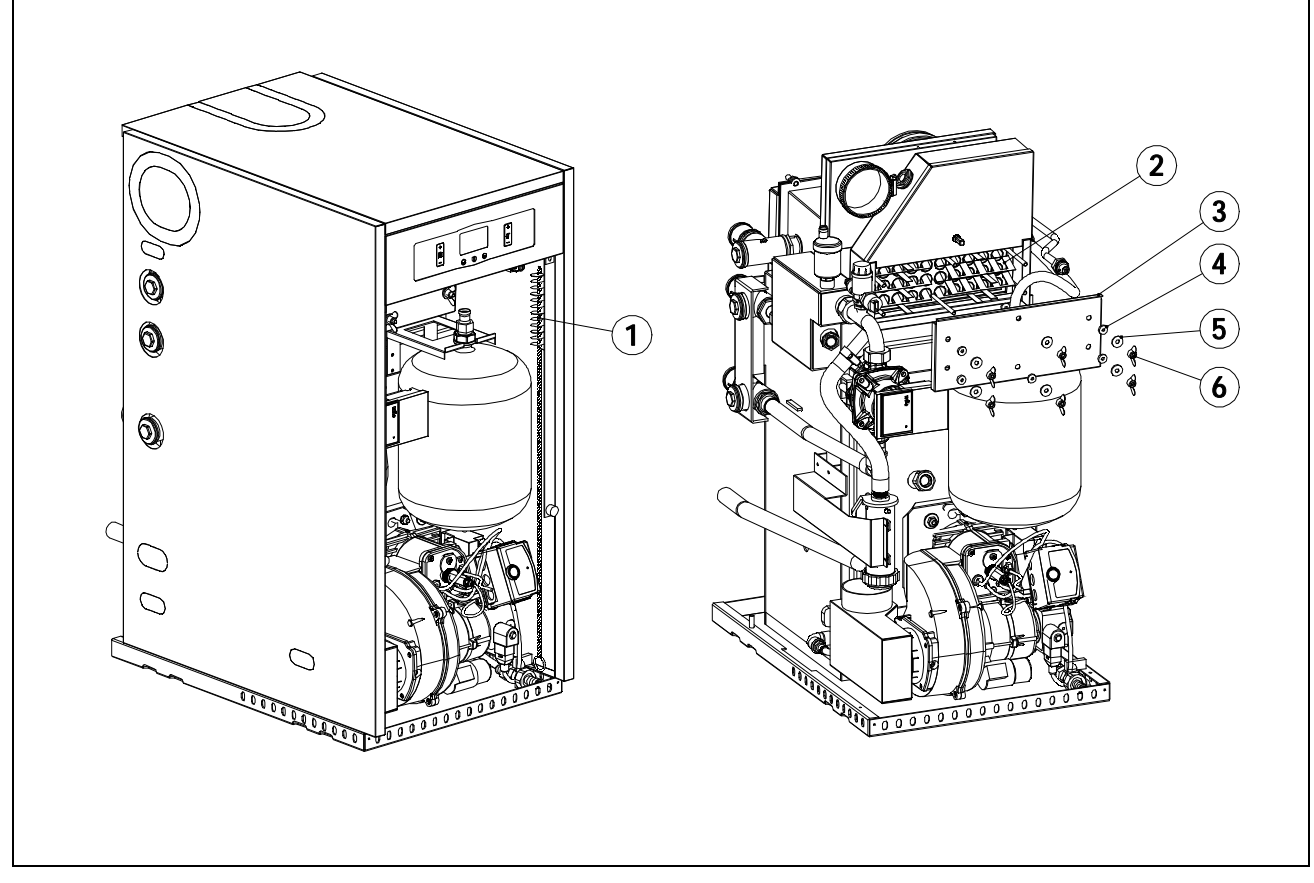

# 17.2.- Anti-frost protection

The **TRO Evolution Kitchen** boiler has a function for preventing frost damage to the installation. This will function as long as the appliance remains plugged into the mains. Despite this function, and particularly in areas with very cold weather, we recommend taking precautions in order to prevent damage to the boiler. It is advisable to add anti-freeze to the water in the heating circuit. If the boiler is to be out of use for long periods of time, we recommend **draining all the water and leaving it empty**.

# 17.3.- Boiler water characteristics

In areas with water hardness of over 25-30°F, treated water must be used in the heating installation to avoid any scale deposits on the boiler.

It should be noted that even a few millimetres of scale will greatly reduce the boiler's heat conductivity, causing a major drop in performance.

Treated water must be used in the heating circuit in the following cases:

- Very large circuits (containing a large amount of water).
- Frequent filling of the installation.

If repeated partial or total draining of the installation is necessary, we recommend filling it with treated water.

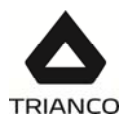

# 18.- TECHNICAL DATA

| TRO EVOLUTION KITCHEN SYSTEM/ HEAT ONLY           |                         |         | 20                | 30          |
|---------------------------------------------------|-------------------------|---------|-------------------|-------------|
| Boiler type                                       |                         |         | Conde             | ensation    |
|                                                   |                         | -       | Heating only      |             |
| Rated heat output                                 | Prated                  | kW      | 20                | 30          |
| Useful heat output                                | P <sub>4</sub>          | kW      | 20,8              | 30,1        |
| Useful heat output (30%)                          | P <sub>1</sub>          | kW      | 5,4               | 9,7         |
| Seasonal space heating energy efficiency          | ηs                      | %       | 90                | 91,7        |
|                                                   | n                       | % (PCI) | 97,2              | 97,0        |
| Userul efficiency                                 | I [4                    | % (PCS) | 91,7              | 91,5        |
|                                                   | 2                       | % (PCI) | 103,3             | 103,7       |
| Userul efficiency (30%)                           | 111                     | % (PCS) | 97,4              | 97,8        |
| Auxiliary electricity consumption at full load    | el <sub>max</sub>       | kW      | 0,                | 217         |
| Auxiliary electricity consumption at part load    | $eI_{\text{min}}$       | kW      | 0,                | 077         |
| Auxiliary electricity consumption in standby mode | PSB                     | kW      | 0,002             |             |
| Standby heat loss                                 | Pstby                   | kW      | 0,1               |             |
| Emissions of nitrogen oxides                      | NOx                     | mg/kWh  | 110               |             |
| Heating temperature adjustment                    |                         | °C      | OFF, 30-85        |             |
| Maximum safety temperature                        |                         | °C 110  |                   | 10          |
| Maximum pressure for heating mode                 |                         | bar     |                   | 3           |
| Heating expansion vessel capacity                 | Lts 8                   |         | 8                 |             |
| Heating water volume                              | Lts 24                  |         | 24                |             |
| Water pressure drop                               | mbar 88                 |         | 88                | 176         |
| Fume temperature                                  |                         | °C      | 82                | 84          |
| Volume on fume side                               | m <sup>3</sup> 0,       |         | 0,032             | 0,032       |
| Maximum fume flow                                 | Kg/s (                  |         | 0,0085            | 0,0132      |
| Fume pressure drop                                | mbar                    |         | 0,21              | 0,21        |
| Combustion chamber length mm                      |                         | 240     | 240               |             |
| Combustion chamber type                           | - Wet, with two<br>runs |         | h two flue<br>Ins |             |
| Burner adjustment type                            |                         | -       | ON                | /OFF        |
| Electrical supply                                 |                         | -       | ~220-230 \        | / - 50 Hz - |
|                                                   |                         |         | 20                | 0 W         |
| Gross weight                                      |                         | Kg      | 130               | 130         |

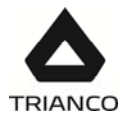

# 19.- CIRCULATING PUMP FLOW CURVES

The hydrodriving pressure available in the installation at the boiler output can be deduced from the following graphs, having taken the boiler pressure drop into account.

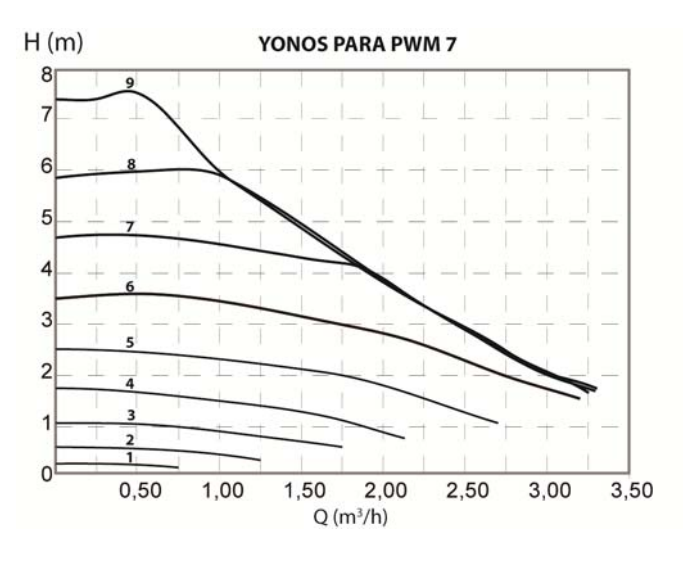

# 19.1.- Characteristic curves of the pump

#### 19.2.- <u>Regulation of the circulation pump</u>

To regulate the speed of the circulation pump BC1 you should navigate to the "UB" parameter by touching MODE button and touch ON button (15) to access it. Once inside the setting, using the jog dial on the right side of the display (17) the value changes. After selecting the desired speed, touch the ON touch button to record the value and exit the parameter "UB".

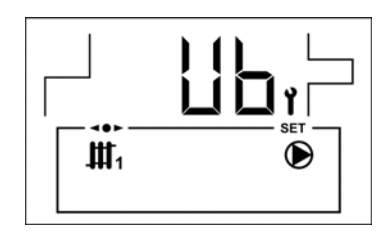

WARNING: Any interference in the operation and installation of the heating circuit must be done by authorised personnel, always respecting current legislation and installation safety standards, both national and local level.

#### 19.3.- Pressure drop

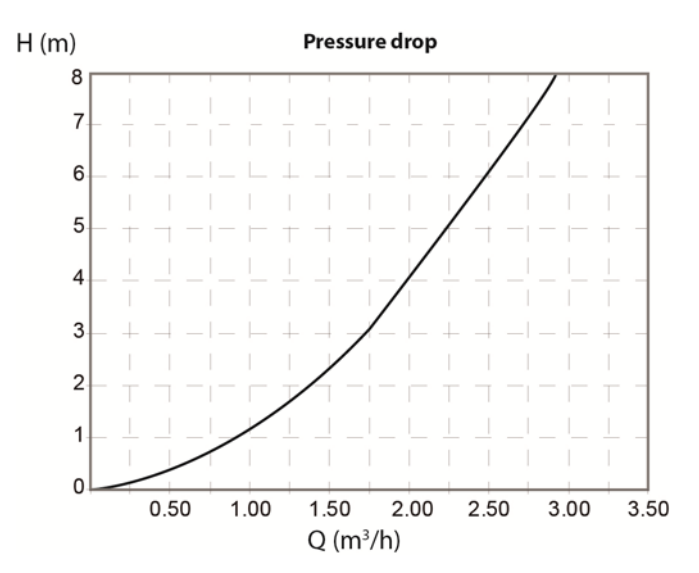

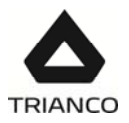

# 20.- DIAGRAMS AND MEASUREMENTS

# 20.1.- Tro Evolution Kitchen System

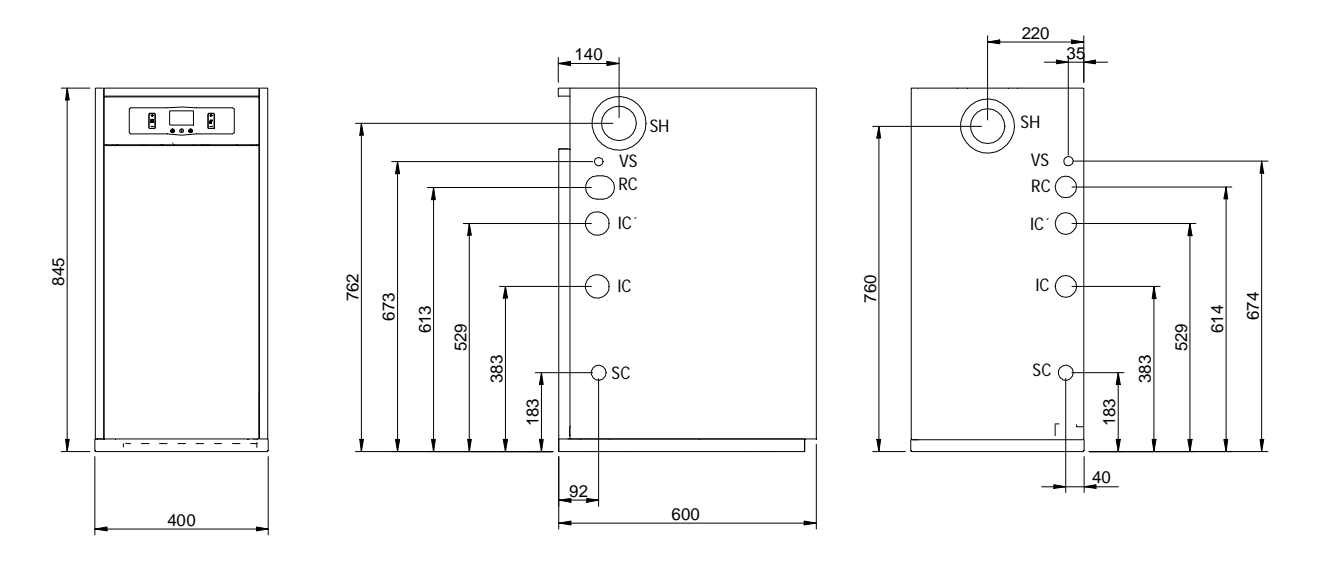

- IC: Heating outlet 1"H.
- IC: Optional heating outlet 1" H.
- RC: Heating return 1 H"
- VS: Safety valve.
- **SC:** Condensation water outlet.
- SH: Fume exhaustion duct. Ø80/ Ø125.

# 20.2.- Tro Evolution Kitchen Heat Only

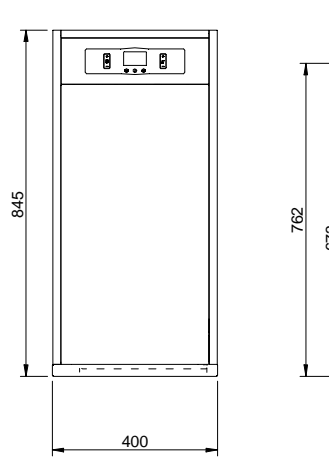

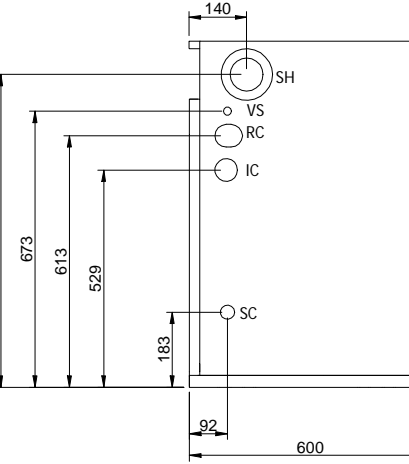

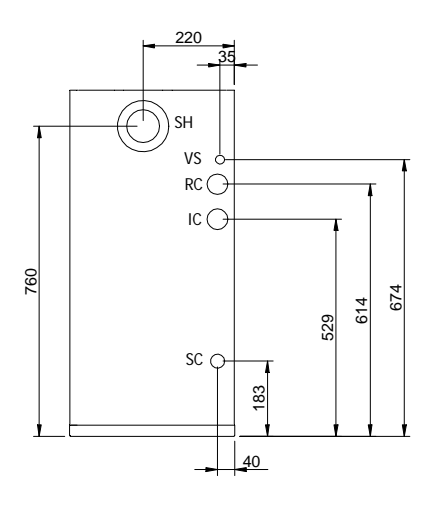

- IC: Heating outlet 1"H.
- RC: Heating return 1 H"
- VS: Safety valve.
- **SC:** Condensation water outlet.
- SH: Fume exhaustion duct. Ø80/ Ø125.

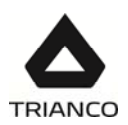

# 21.- ELECTRICAL CONNECTION DIAGRAM

There are a series of removable connectors located on the rear of the control panel, for connecting the various options and components for this model. For correct connection, carefully follow the indications shown below:

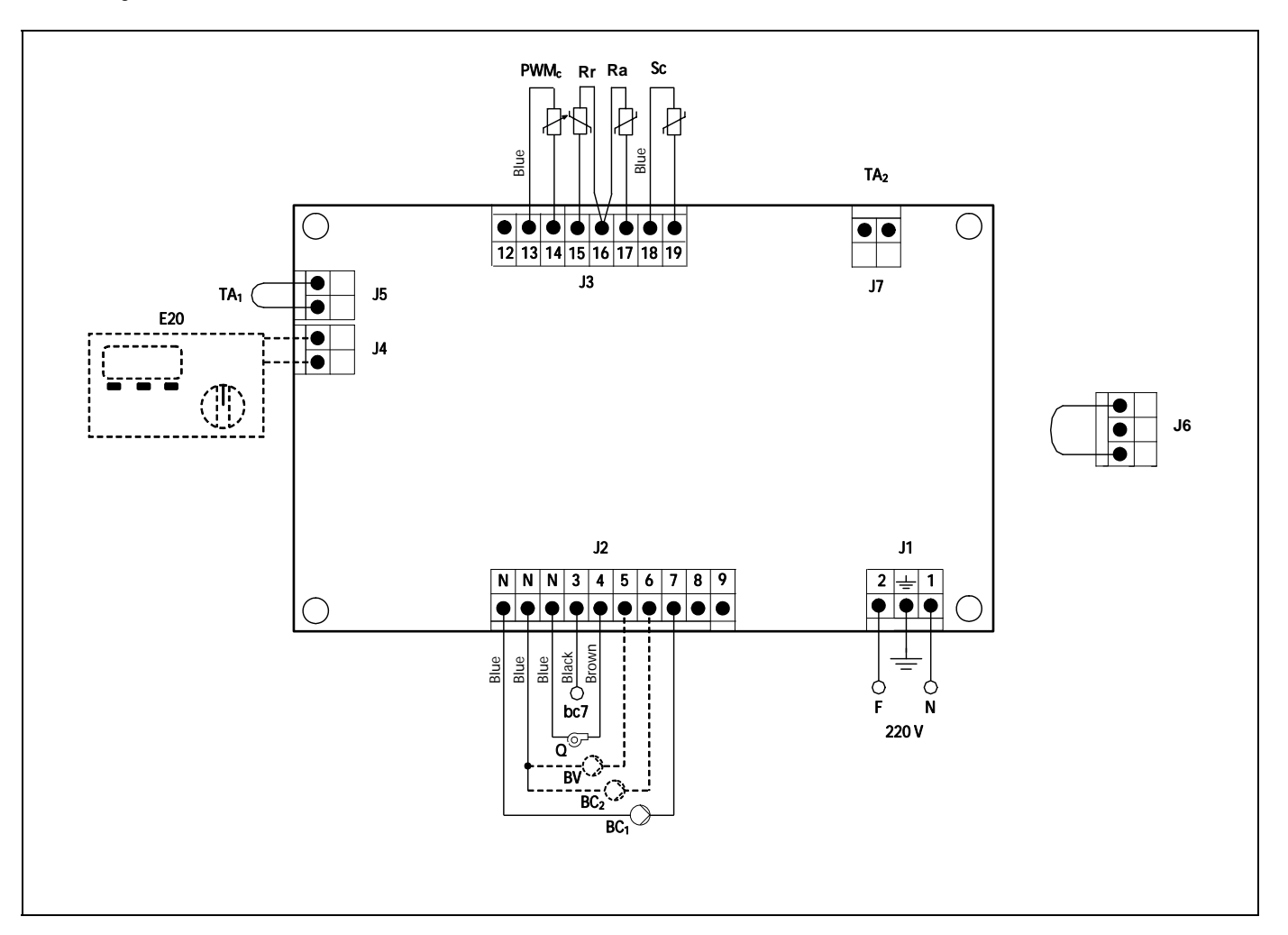

Ph:Phase.

Neutral.

**bc7:**Burner terminal n. 7.

Q:Burner.

- BV:DHW charge pump.
- BC1:Heating circuit N. 1 circulating pump.

**BC<sub>2</sub>:**Heating circuit N. 2 circulating pump. **E20:**Remote control E20 (optional).

**TA<sub>1</sub>:**Heating circuit N. 1 room thermostat.

**TA<sub>2</sub>:**Heating circuit N. 1 room thermostat. **PWM<sub>c</sub>:** Heating PWM cable.

- **Rr:** resistance 4k7.
- Ra:Storage tank option resistance.
- Sc:Boiler temperature sensor.
- **J1:**Power supply connector.
- J2:Components connector.
- J3:Sensor connector.
- J4:Remote control connector.
- J5:Room thermostat N. 1 connector.
- J6:Telephone relay connector.
- J7:Room thermostat N. 2 connector.

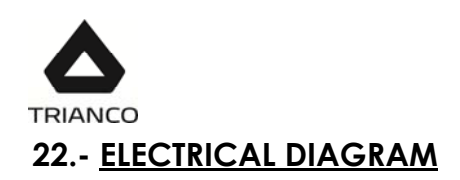

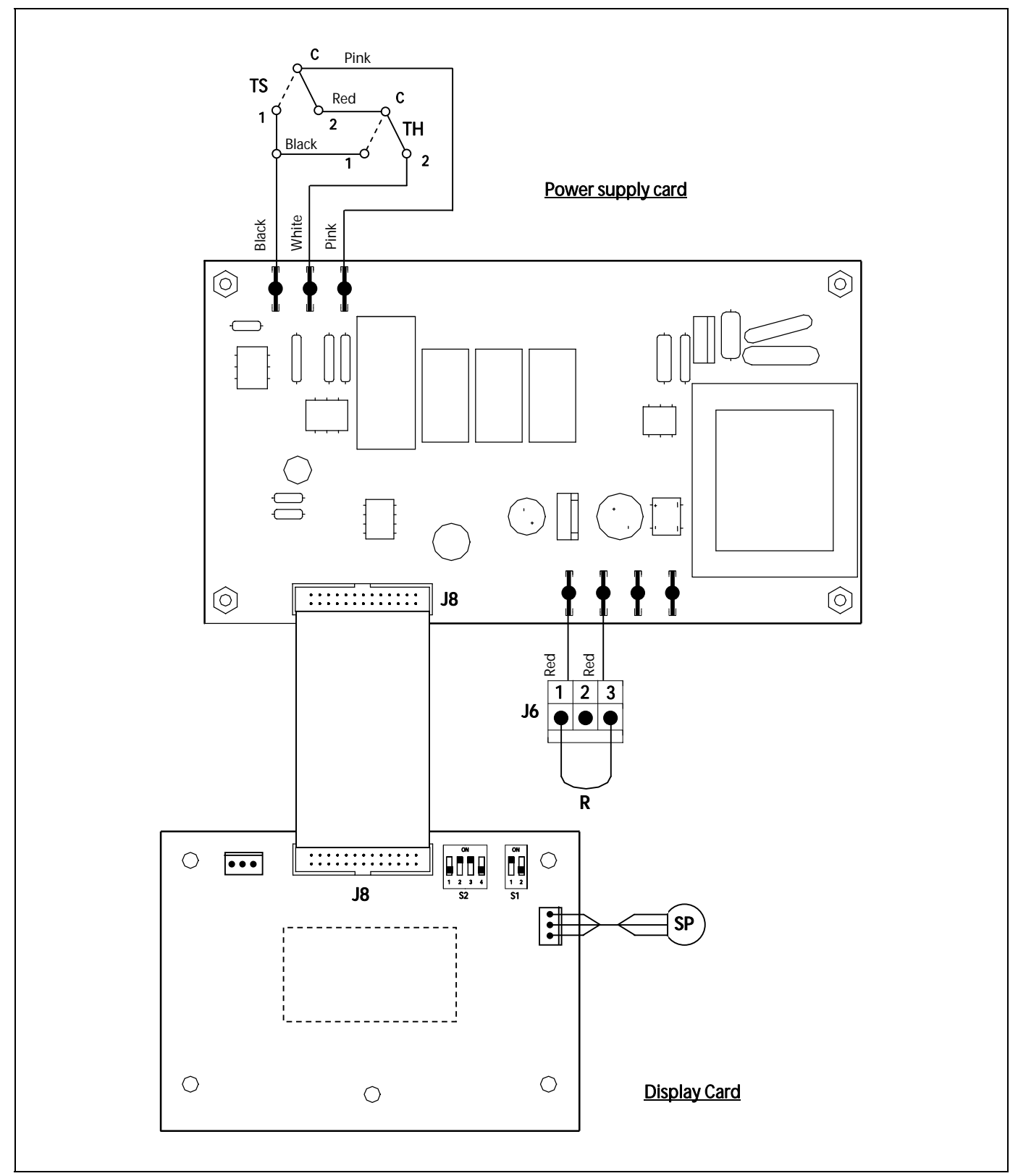

**TS:**Security thermostat.

TH:Fumes thermostat.

SP:Pressure sensor (only for System model)

R:Phone relay.

J6:Phone relay connector

J8:PCB's connector.

**\$1, \$2:**Boiler model selection switches.

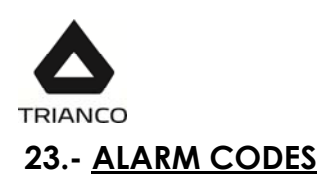

The **TRO Evolution Kitchen** boiler has an electronic circuit which performs continuous self-testing to detect any operating failures in the boiler. When the electronic control detects an operating error, it indicates this by showing an alarm code on the display. The following list describes the possible alarm codes:

| CODE          | ALARM                                        | DESCRIPTION                                                                                                    |
|---------------|----------------------------------------------|----------------------------------------------------------------------------------------------------|
| * 8P          | Pressure                                     | The pressure in the installation has dropped to below 0.5<br>bar. The boiler will cut out. To unblock it, fill the<br>installation at a pressure of 1 - 1.5 bar.<br>This alarm may be set off due to the water having been<br>drained from the boiler or leakage in the installation.<br>If this alarm occurs repeatedly, you should contact the<br>nearest official technical assistance service (only for<br>System model). |
| * <b>AF</b>   | Temperature                                  | The boiler has exceeded the safety temperature of 110 °C. The boiler will cut out. To unblock it, press the safety thermostat button when the temperature has dropped. If this alarm occurs repeatedly, you should contact the nearest official technical assistance service.                                                                                                    |
| * 89          | Burner                                       | The burner has cut out. To unblock it, press the<br>illuminated button on the burner <i>(2)</i> .<br>This alarm is set off when there is a functioning anomaly<br>in the burner or the fuel installation.<br>If this alarm occurs repeatedly, you should contact the<br>nearest official technical assistance service.                                                                                                    |
| <b>∗E</b> □ 1 | Boiler sensor                                | The boiler sensor <i>(4)</i> is damaged or disconnected.<br>Contact your nearest official technical assistance<br>service to have it replaced.                                                                                                    |
| *E05          | DHW sensor.<br>(with hot water tank<br>only) | The tank DHW sensor is damaged or disconnected.<br>Contact your nearest official technical assistance<br>service to have it replaced.                                                                                                    |
| *E03          | Resistance Rr                                | The resistance Rr damaged or disconnected.<br>Reconnect it correctly in terminals 16 and 17 of the<br>terminal strip (J3)                                                                                                    |
| <u>∗</u> E□Ч  | Pressure sensor                              | The pressure sensor <i>(6)</i> is damaged or disconnected.<br>Contact your nearest official technical assistance<br>service to have it replaced ( <b>only for System model</b> ).                                                                                                    |
| <u>∗</u> H {  | Overpressure                                 | This indicates that the water pressure in the boiler is over<br>2.5 bar, warning that the installation is in overpressure<br>status. Boiler functioning will NOT cut out.<br>To restore normal boiler functioning, drain the boiler until<br>it reaches a pressure of 1 – 1.5 bar.<br>If this warning occurs repeatedly, you should contact<br>the nearest official technical assistance service.<br>(only for System model). |

NOTE: It will be very useful for the technical assistance service if you can inform them of the alarm code that has appeared on call-out.

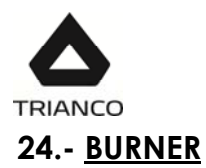

# 24.1.- Assembly

Fix the burner support to the boiler, then fix the burner to the support. This will allow the correct tilt of the flame tube towards the combustion chamber. Fit the intake and return tubes, inserting the oil filter in the intake tube.

# IMPORTANT: When the burner is removed, make sure that the gasket between the burner and the mounting flange closes and is correctly mounted to prevent combustion gases from escaping into the room.

#### 24.2.- Oil installation

The **"Domestic"** burner is equipped with a self-extracting pump, enabling fuel intake from a tank installed at a lower level than the burner, provided the pressure difference measured with the vacuum gauge at the pump does not exceed 0.4 bar (30 cmHg).

# IMPORTANT: A 20-µm oil filter should be installed to protect the pump and prevent the burner nozzle from clogging. Perform the maintenance of the filter annually.

#### 24.3.- Burner start-up

Ensure there is fuel in the tank, that the oil valves are open and that there is an electric connection to the burner. Turn on the master switch. Unscrew the air bleed screw (manometer point). Then, when the valve opens, remove the photocell sensor and move it towards a light source until fuel comes out. Disconnect the burner and screw the bleed screw back in.

#### 24.4.- Adjusting the combustion conditions

As each particular installation has a different combustion circuit, it is essential to adjust the combustion conditions of each boiler. For the **guarantee to be valid**, the burner must be adjusted by an **official TRIANCO Technical Assistance Service**.

Observe the flame. If there is insufficient combustion air, it will be dark in colour and will produce smoke, obstructing the flue outlet.

On the contrary, if there is an excess of combustion air, the flame will be pale or bluish in colour. This will reduce the performance of the boiler and it will fail to comply with anti-pollution standards, and the excess air may also hinder the ignition process.

The flame should be orange in colour.

If the shape of the boiler makes it difficult or impossible to observe the flame, the combustion air flow can be regulated by observing the smoke coming out of the flue. If the smoke is dark in colour, more air will need to be provided to the burner, and if it is very white, the air in the burner will need to be decreased until no smoke at all is observed.

If you have a device for determining the composition of the combustion gases, this will be the best guide for flame adjustment. If not, simply follow the above indications.

To adjust the air and burner line conditions, carefully follow the instructions given below.

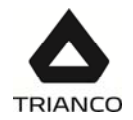

# 24.5.- Primary air adjustment

To adjust the primary combustion air, turn the screw using a 6 mm. Allen key, as shown in the diagram. Turn it clockwise to increase the airflow, and anticlockwise to decrease it.

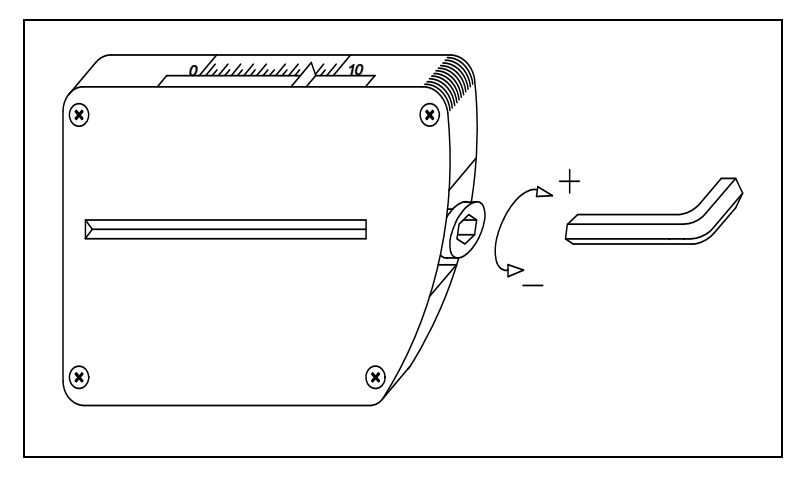

# 24.6.- Combustion line adjustment

To adjust the combustion line, loosen the combustion line blocking screw "**BL**". Turn the line regulator "**RL**" clockwise to increase the airflow and anticlockwise to decrease it. After adjustment, tighten the combustion line blocking screw "**BL**".

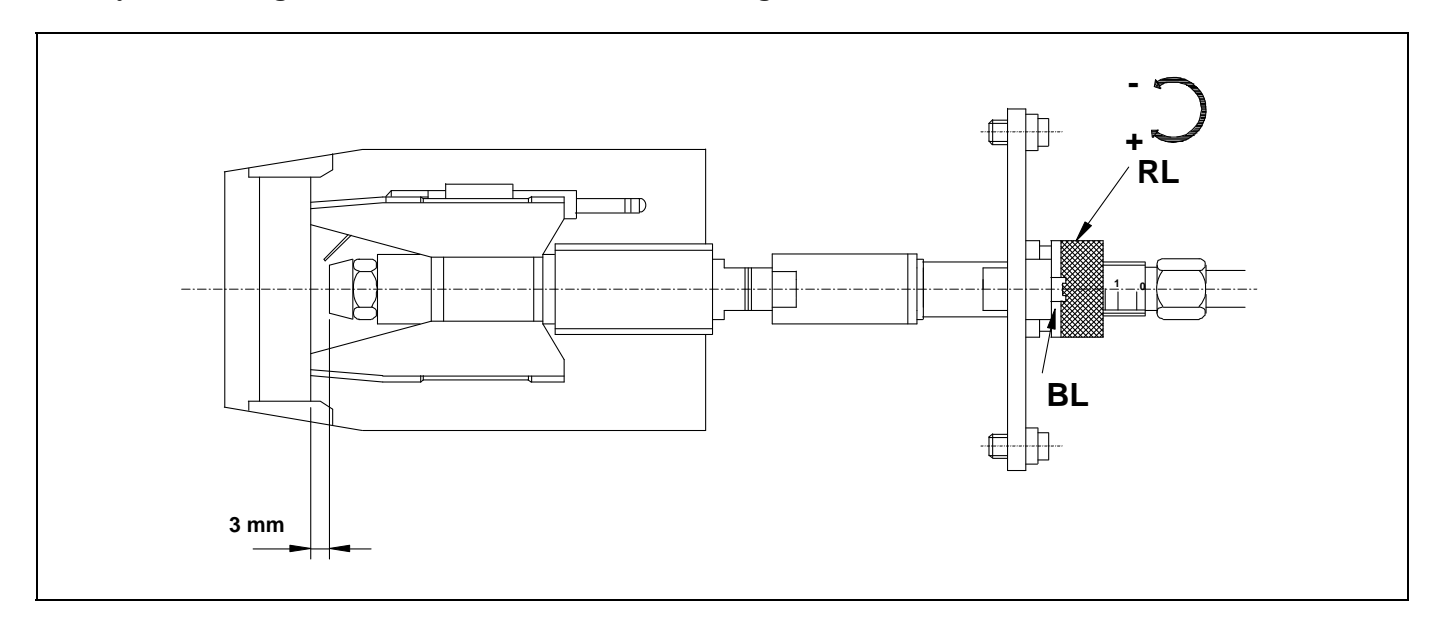

# 24.7.- Correct position of electrodes

To ensure correct ignition of the "**Domestic**" burner, the measurements shown in the diagram must be observed. Also ensure the electrode fixing screws have been screwed in place before replacing the flame tube.

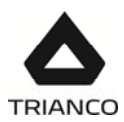

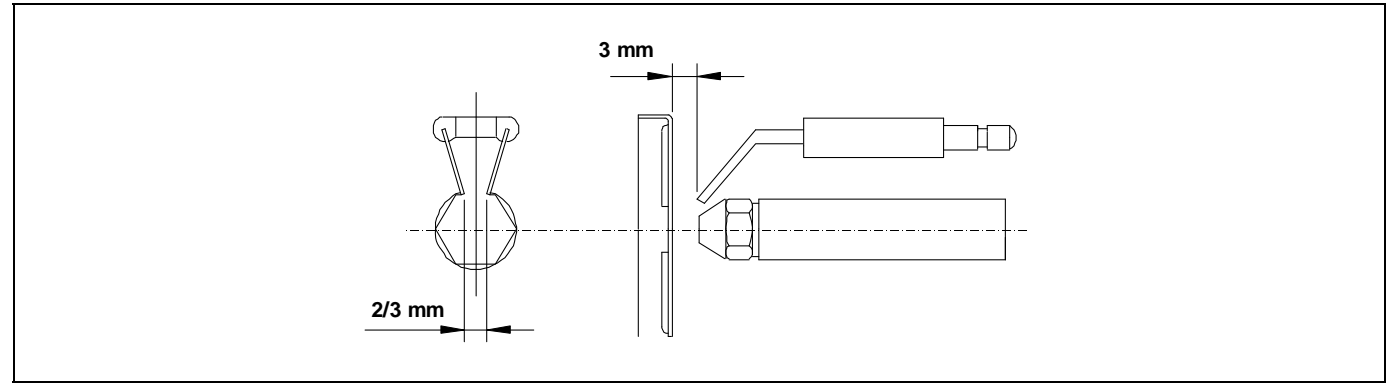

# 24.8.- Oil pressure adjustment

To adjust the oil pump pressure, turn the screw (1) clockwise to increase the pressure, and anticlockwise to decrease it.

- 1 Pressure adjustment.
- 2 Vacuum gauge point.
- 3 Valve.
- 4 Manometer point.
- 5 Nozzle outlet.
- 6 Return.
- 7 Intake.
- 8 Pressure regulation.

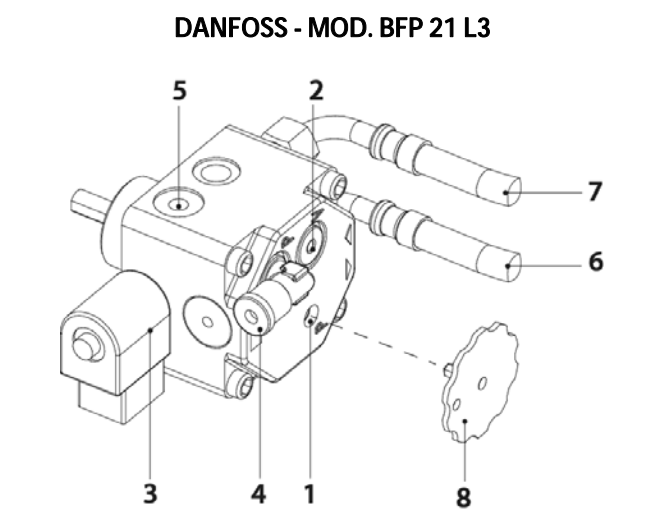

#### 24.9.- Oil supply piping diagrams

The diagrams and tables below correspond to installations without reductions and with a perfect hydraulic seal. It is recommended to use copper pipes. A pressure drop of 0.4 bar (30 cmHg) must not be exceeded.

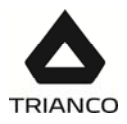

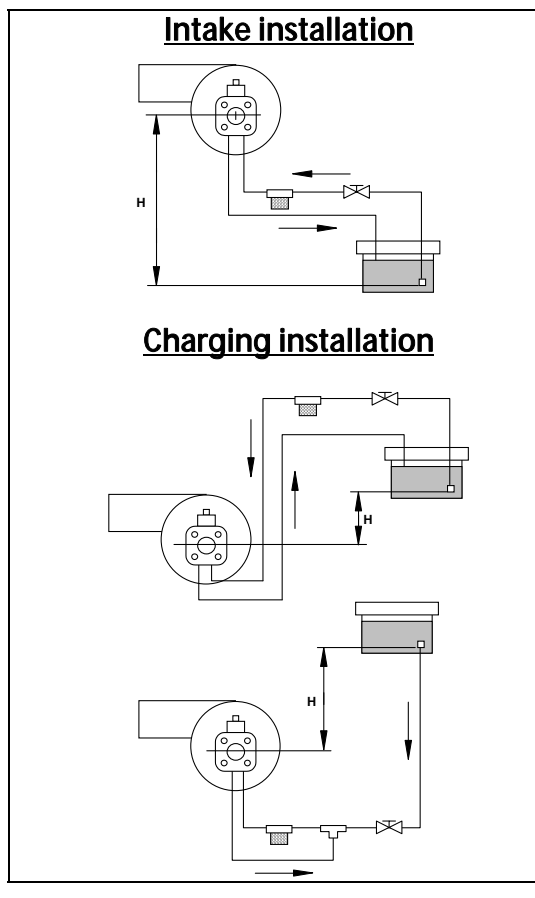

| Intake installation |             |              |  |
|---------------------|-------------|--------------|--|
| Н                   | Pipe l      | ength        |  |
| (m)                 | int.Ø 8 mm. | int.Ø 10 mm. |  |
| 0.0                 | 25          | 60           |  |
| 0.5                 | 21          | 50           |  |
| 1.0                 | 18          | 44           |  |
| 1.5                 | 15          | 38           |  |
| 2.0                 | 12          | 26           |  |
| 2.5                 | 10          | 26           |  |
| 3.0                 | 8           | 20           |  |
| 3.5                 | 6           | 16           |  |

| Charging installation |               |              |  |
|-----------------------|---------------|--------------|--|
| н                     | H Pipe length |              |  |
| (m)                   | int.Ø 8 mm.   | int.Ø 10 mm. |  |
| 0.5                   | 10            | 20           |  |
| 1,0                   | 20            | 40           |  |
| 1.5                   | 40            | 80           |  |
| 2.0                   | 60            | 100          |  |

WARNING: Check periodically the flexible pipes conditions. Using kerosene, they have to be replaced at least every 2 years.

# 24.10.- Technical specifications

| Minimum consumption        | Kg/h | 1.5                                                           |
|----------------------------|------|---------------------------------------------------------------|
| Maximum consumption        | Kg/h | 3                                                             |
| Minimum power              | kW   | 17.7                                                          |
| Maximum power              | kW   | 35.5                                                          |
| Fuel                       |      | Gas oil 35 Sec max. Viscosity 6 mm²/s at 20°C Kerosene 28 Sec |
| Motor power at 2800 r.p.m. | W    | 200                                                           |
| Adjustment type            |      | On/Off                                                        |
| Electric current           |      | 220 V - 50 Hz                                                 |
| Weight                     | Kg   | 12.5                                                          |
| Preheater                  |      | YES                                                           |

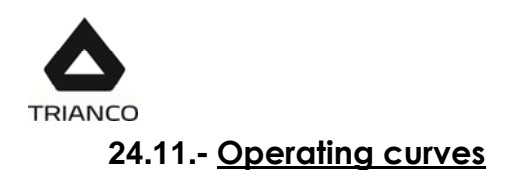

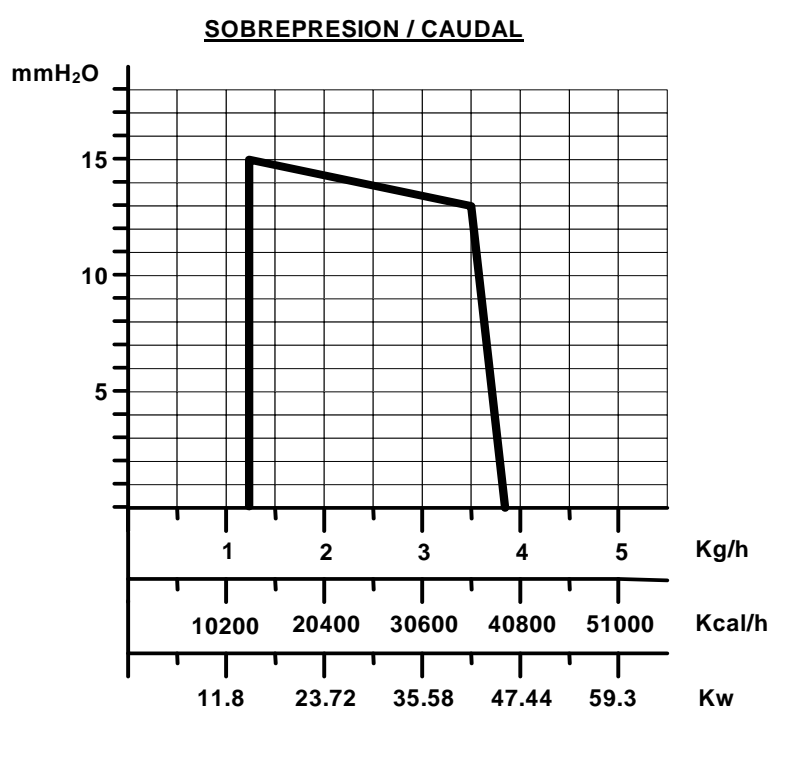

# 24.12.- Nozzles

**TRO Evolution Kitchen** boilers are supplied with the burner fitted, together with its corresponding nozzle and a standard pre-adjustment. The following table shows the nozzles and adjustments for each particular model:

| MODEL                       | Range<br>Kw. | Nozzle    | Pump<br>pressure (bar) | Approx. air<br>setting | Line<br>adjustment |
|-----------------------------|--------------|-----------|------------------------|------------------------|--------------------|
| TRO Evolution 20            | 14           | 0,40-80°H | 10                     | 2                      | 1                  |
| Kitchen                     | 20,3         | 0,55-80°H | 9                      | 4,5                    | 1                  |
| TRO Evolution 30<br>Kitchen | 25           | 0,65-60°H | 8                      | 2,5                    | 1                  |
|                             | 29,8         | 0,75-60°H | 10,5                   | 4,5                    | 1                  |

# 24.13.- Oil flow versus nozzle and pump pressure

| Nozzle C |       | )il<br>J/h | Kerosene<br>Kg/h |        |
|----------|-------|------------|------------------|--------|
| GFN      | 9 bar | 10 bar     | 9 bar            | 10 bar |
| 0,45     | 1,58  | 1,67       | 1,4              | 1,5    |
| 0,65     | 2,29  | 2,42       | 2,02             | 2,17   |
| 1,00     | 3,53  | 3,72       | 3,12             | 3,35   |

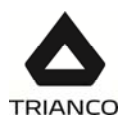

# 24.14.- Electrical connection diagram

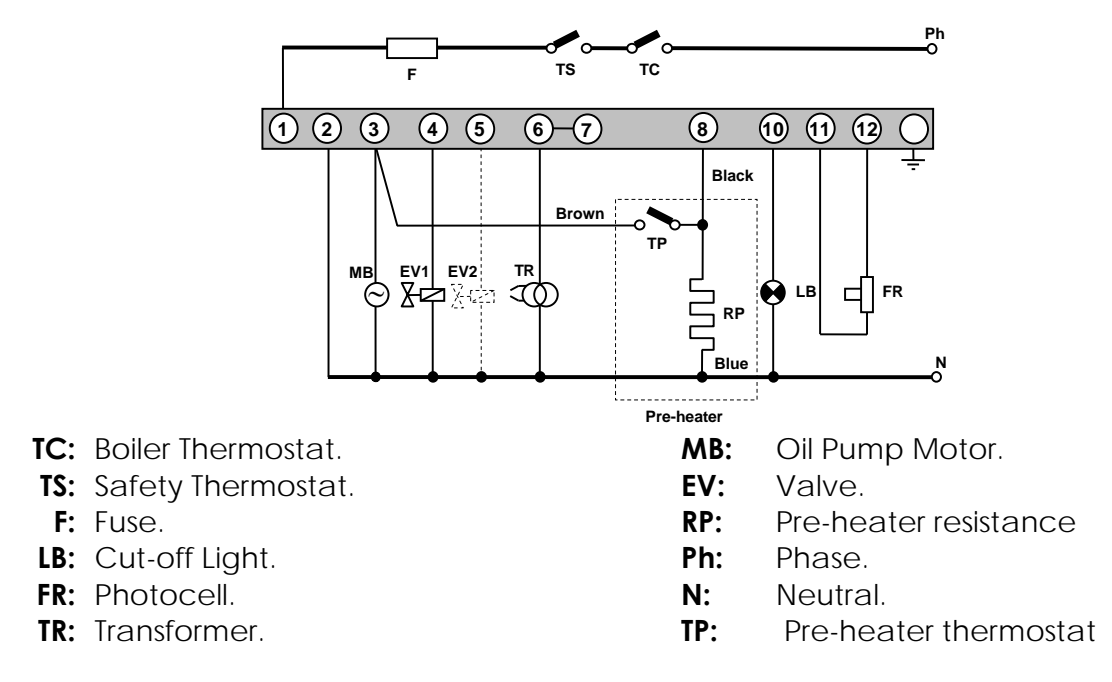

# 24.15.- Quick connector

To connect and disconnect the red oil intake tube to the nozzle, proceed as follows:

- Press the connector ring in the direction of the arrow, pulling on the red tube at the same time.

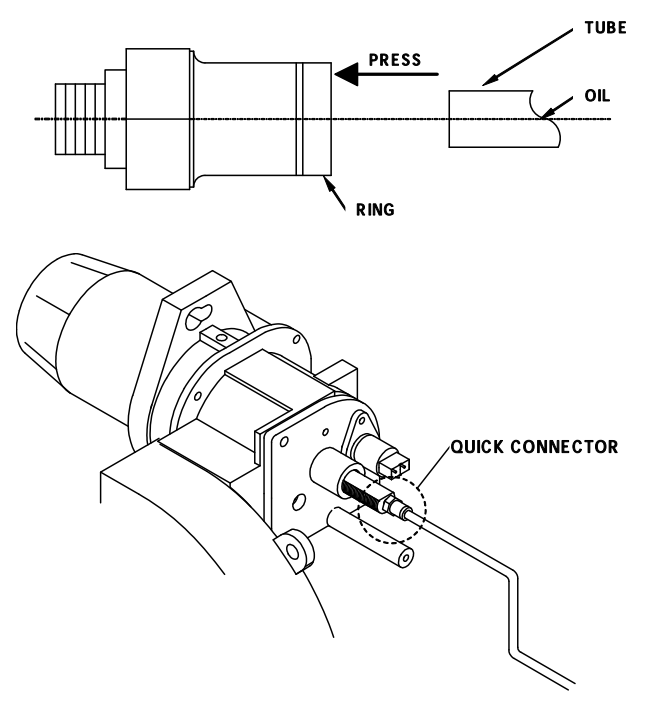

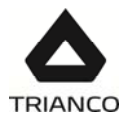

# 24.16.- Burner control operating sequence

The burner's LMO control box has a reset button which is the key element for resetting the burner control and activating/deactivating the diagnosis functions.

The multi-colour LED on the reset button is the indicator for visual diagnosis. The button and the LED are located under the transparent cover of the reset button. During normal functioning, the various operating statuses are indicated in the form of colour codes (see the colour code table below). During ignition, the indication is as shown in the following table:

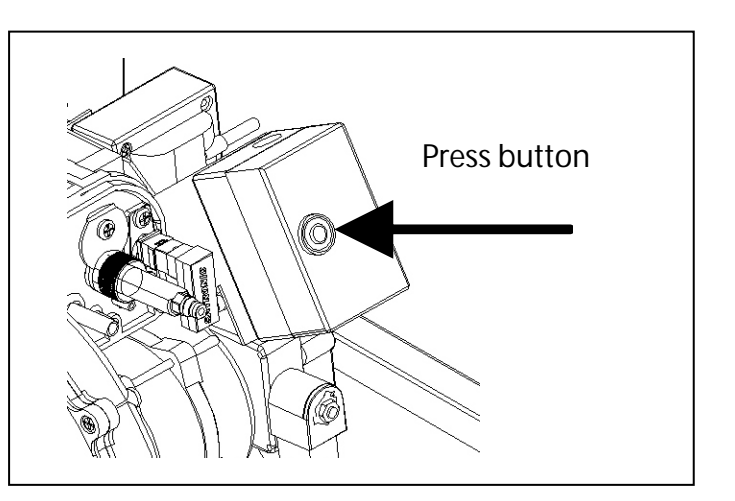

| Colour code table for multi-colour indicator lights (LEDs) |                                                                         |                    |  |
|------------------------------------------------------------|-------------------------------------------------------------------------|--------------------|--|
| Status                                                     | Colour code                                                             | Colour             |  |
| Wait time "tw", other stanby statues                       | 0                                                                       | Off                |  |
| Fuel pre-heater on                                         | •                                                                       | Yellow             |  |
| Ignition phase, controlled ignition                        | $\bullet \circ \bullet \circ \bullet \circ \bullet \circ \bullet \circ$ | Flashing yellow    |  |
| Functioning, flame Ok                                      | □                                                                       | Green              |  |
| Functioning. flame not OK                                  |                                                                         | Flashing green     |  |
| External light during burner ignition                      |                                                                         | Red/green          |  |
| Undervoltage                                               | • • • • • • • • • •                                                     | Yellow/red         |  |
| Failure, alarm                                             | <b>A</b>                                                                | Red                |  |
| Error code output (see "Error code table")                 |                                                                         | Flashing red       |  |
| Interface diagnosis                                        |                                                                         | Flashing red light |  |

..... Steady light

0 Off

Red

- Yellow
- □ Green

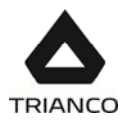

# 25.- SPARE PARTS LIST

#### **Boiler - Tro Evolution Kitchen System**

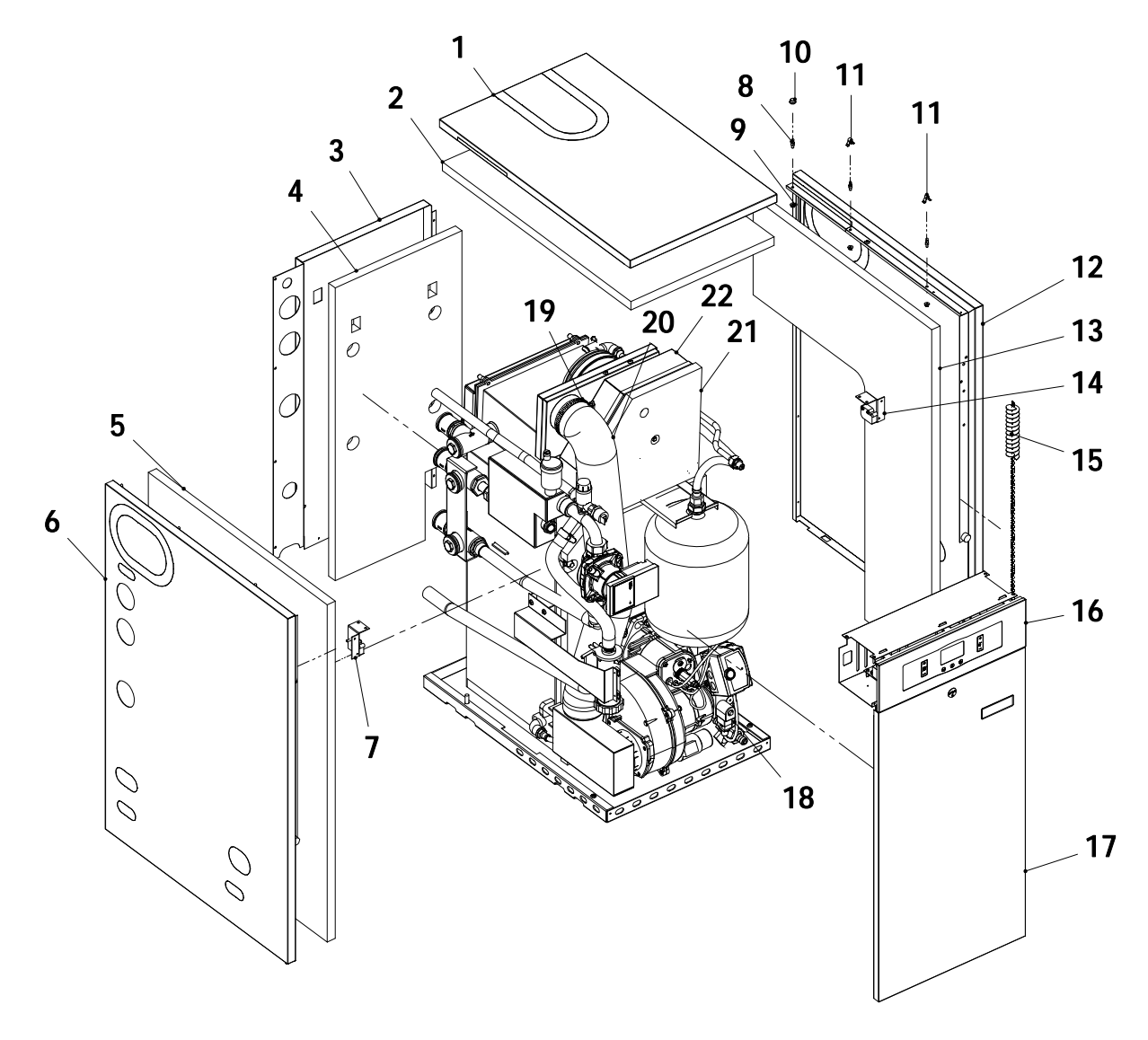

#### Pos. Code

#### <u>Name</u>

- 1 SEXT000238 Top panel
- 2 SAIS000213 Top panel insulation
- 3 SEPO002850 Rear panel
- 4 SAIS000212 Rear panel insulation
- **5** SAIS000214 Left panel insulation
- 6 SEXT000240 Left panel
- 7 SEXT000343 Left locking
- 8 CTOE000355 Pivot
- 9 CTOR000089 M4 nut
- 10 CFER000002 Pivot cover
- 11 CFER000261 Spring lock
- 12 SEXT000241 Right panel

#### <u>Pos.</u> Code

- **13** SAIS000215
- 14 SEXT000304
- 15 CFER000058
- 16 SELEMINOOO
- **17** SEXT000314
- **18** SQUETRI013
- SQUETRI014 19 CFER000252
- **20** STUR000060
- **21** SAIS000218
- 22 SCON001702

- Right panel insulation
- Right locking
  - Condensing pot cleaning
- brush
- Electrical main board
- Door
- Burner 20
- Burner 30
- Clamp
- 0 Air intake tube
  - Condensing pot insulation
  - Condensing pot

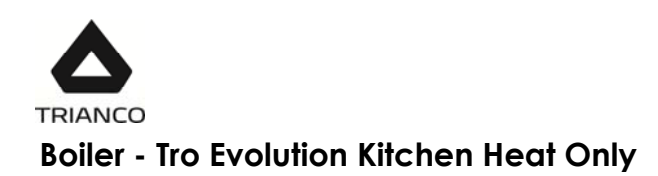

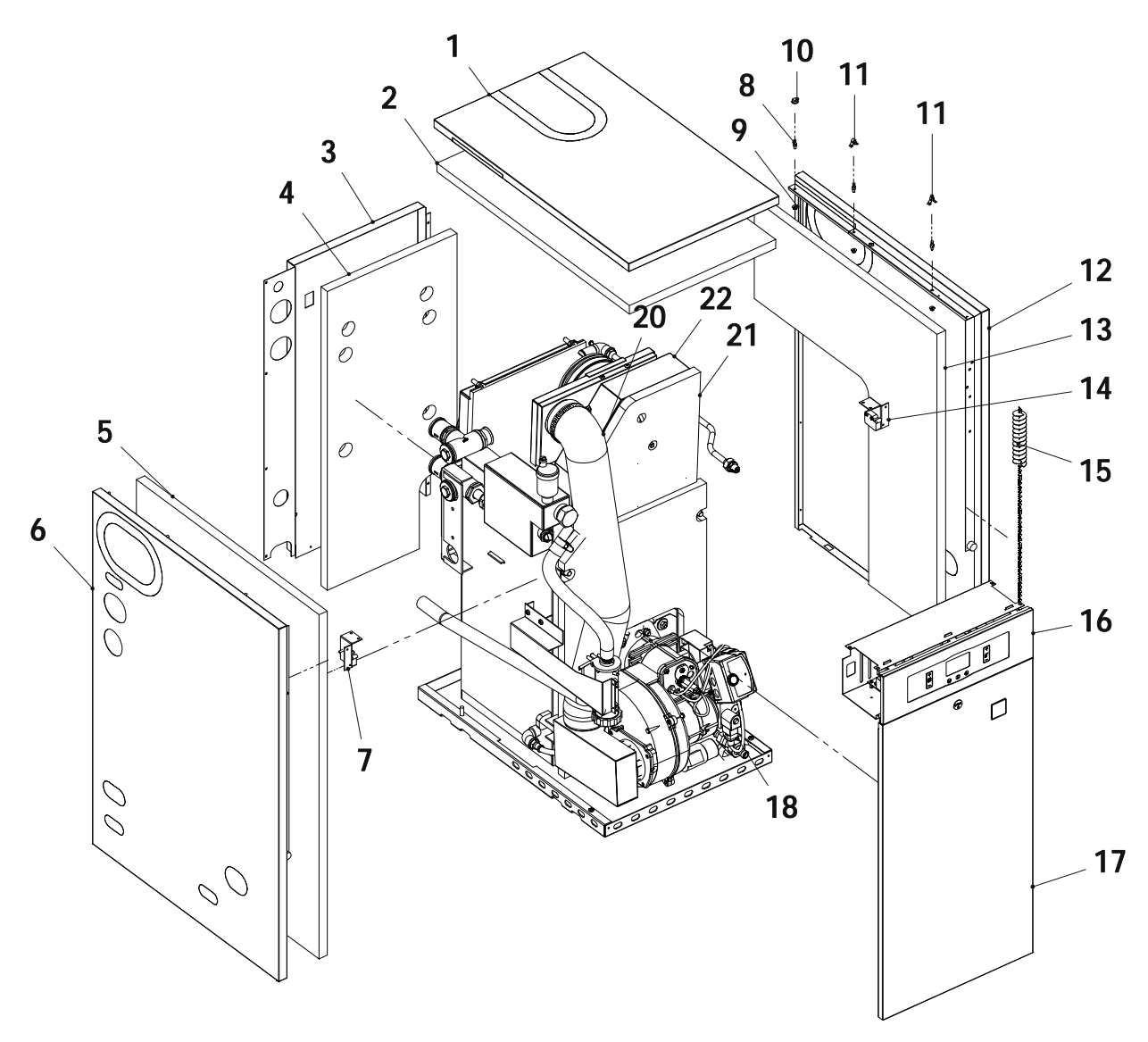

#### Name

- 1 SEXT000238 Top panel
- 2 Top panel insulation SAIS000213
- 3 SEPO002982 Rear panel
- Rear panel insulation 4 SAIS000212
- Left panel insulation 5 SAIS000214
- SEXT000408 Left panel 6
- 7 SEXT000343 Left locking
- 8 CTOE000355 Pivot
- 9 CTOR000089 M4 nut
- 10 CFER000002 Pivot cover
- 11 CFER000261 Spring lock
- 12 SEXT000241 **Right panel**

#### Pos. Code

- 13 SAIS000215
- 14 SEXT000304
- 15 CFER000058
- 16 **SELEMIN000**
- 17 SEXT000314 18
- RQUETRI013 RQUETRI014
- 19 CFER000252
- 20 STUR000060 21

22

Air intake tube SAIS000218 Condensing pot insulation

Name

brush

Door

Burner 20

Burner 30

Clamp

Right locking

Right panel insulation

Electrical main board

Condensing pot cleaning

SCON001702 Condensing pot

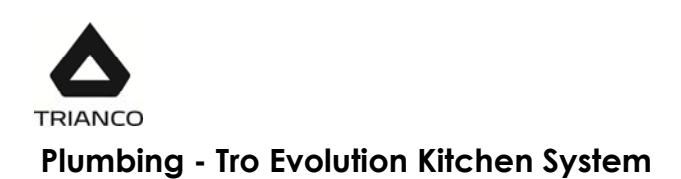

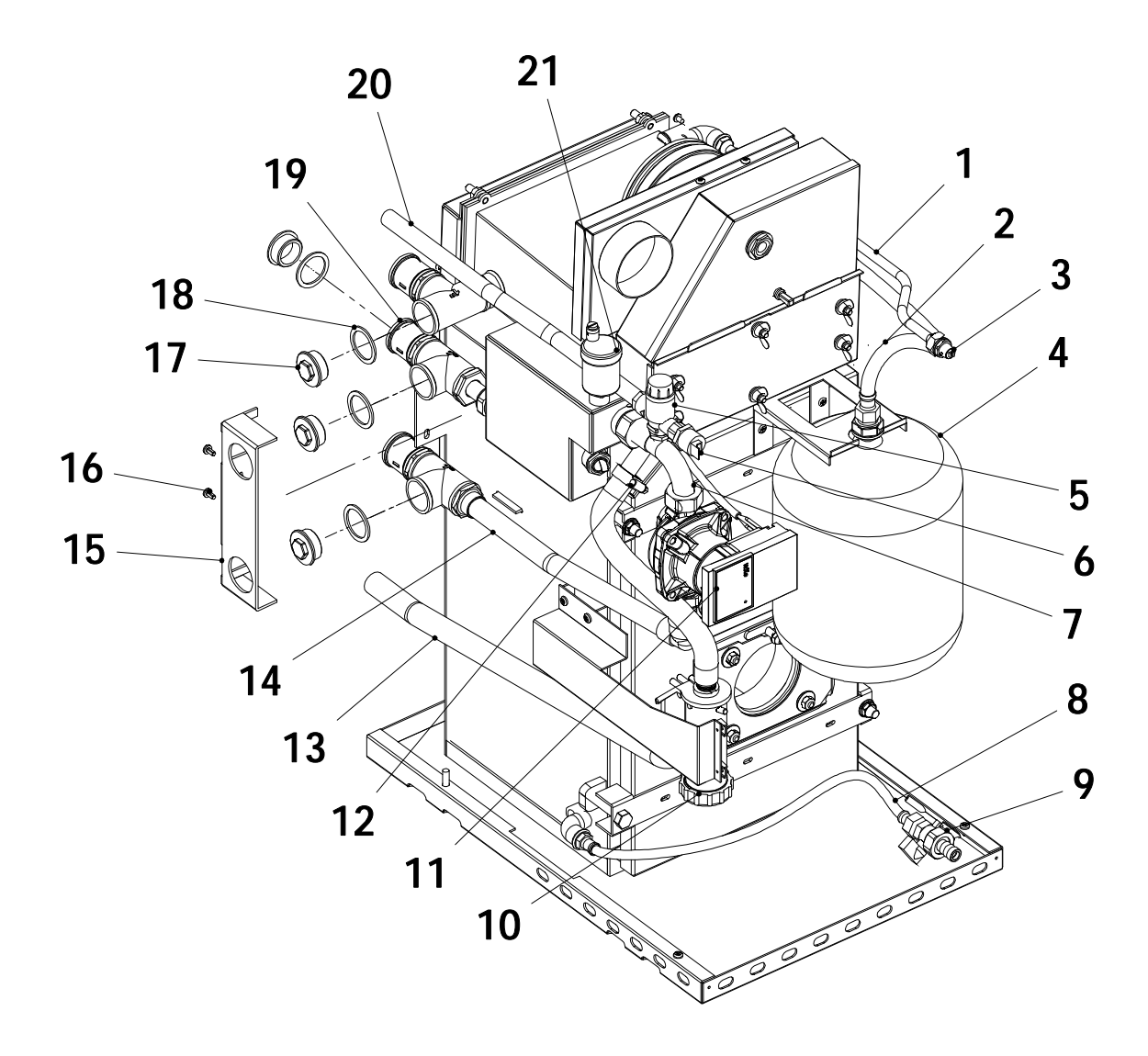

9

- SCOB012843 Air vent pipe 1 2 CFOV000185 Hose CFOV000034 Manual air vent 3 4 SCON001705 **Expansion vessel 8L** 5 CVAL000004 Safety valve CELC000252 Pressure sensor 6
- 7 SCOB012839 Pump pipe
- CFOV00008 8
  - Hose CVAL000034
  - Drainage valve CFOV000184 Siphon
- 10
- 11 CFOV000148 Heating circulating pump

| <u>Pos.</u> | <u>Code</u> | <u>Name</u>        |
|-------------|-------------|--------------------|
| 12          | CFER000313  | Clamp              |
| 13          | CFER000311  | Siphon hose        |
| 14          | SCOB012838  | Heating pipe       |
| 15          | SPIN000008  | Bracket            |
| 16          | CTOR000198  | M5 nut             |
| 17          | CFOL000114  | 1″ cap             |
| 18          | CFOV000182  | 1" Joint           |
| 19          | SCOB012845  | Heating pipe       |
| 20          | STUR000102  | Safety valve hose  |
| 21          | SCON001275  | Automatic air vent |

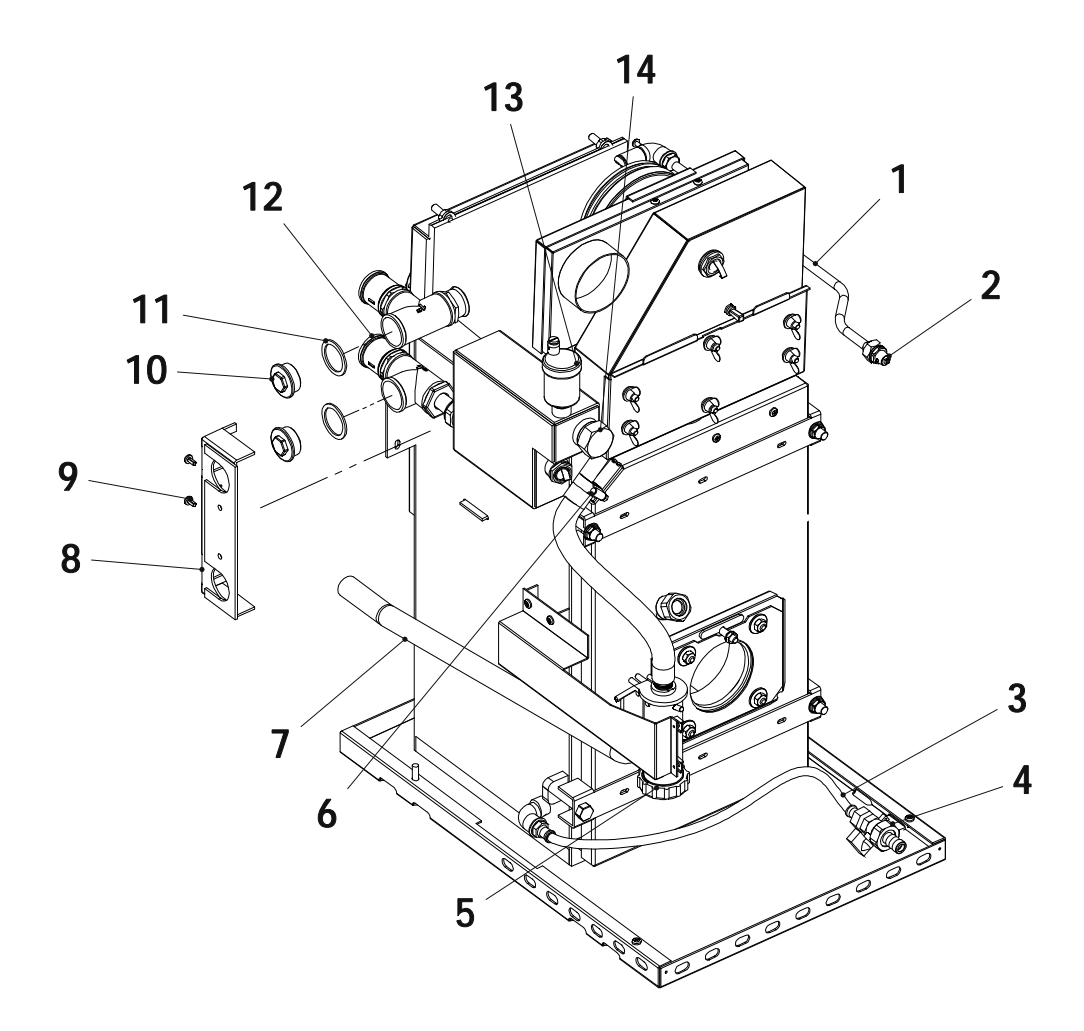

#### <u>Name</u>

- 1 SCOB012843 Air vent pipe
- 2 CFOV000034 Manual air vent
- **3** CFOV00008 Hose
- 4 CVAL000034 Drainage valve
- **5** CFOV000184 Siphon
- **6** CFER000313 Clamp
- **7** CFER000311 Siphon hose

# Pos. Code

10

11

- SPIN00008 Bracket 8
- 9 CTOR000198 M5 nut
  - CFOL000114 1" cap
    - 1" Joint
  - CFOV000182
- 12 SCOB012845 Heating pipe Automatic air vent
- 13 SCON001275 14
  - 1" cap CFOL000041

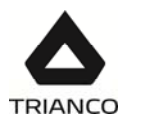

# **Condensing pot**

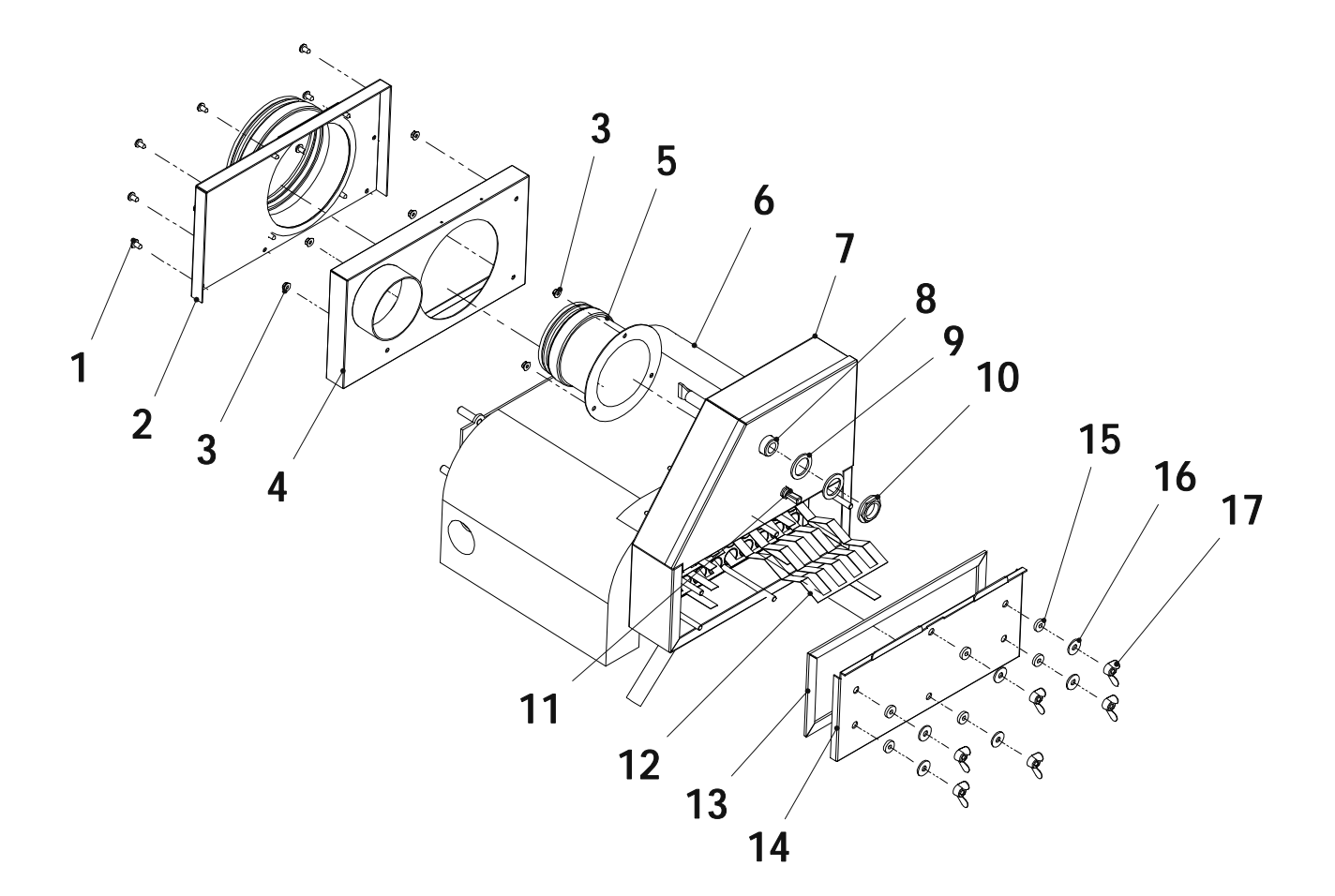

| <u>Pos. Code</u> |
|------------------|
|------------------|

# <u>Name</u>

- 1 CTOR000073 Screw Aix box cover
- 2 SCON001704
- 3 CTOR000089 M4 nut
- 4 SEPO002918 Air box
- 5 CGAS000372 Gas exhaust Ø80
- Condensing pot insulation SAIS000210 6
- 7 SCON001524 Condensing pot
- Thermosthat sheath 8 SCON000065
- 9 MAIS000063 Sheath joint

# Pos. Code

10

16

17

- CFOL000031 1/2" nut
- CFER000305 Ø10 cap 11
- 12 SCHA012163 Baffle (1 unit)
  - Baffle (8 units) RCHAMIN000
- 13 CAIS000019 Condesing pot cover gasket
- 14 SCHA012139
- Condesing pot cover 15 CAIS000022 Silicon joint
  - CTOR00122 M6 washer
  - CTOR000227 M6 nut

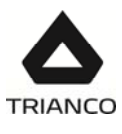

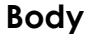

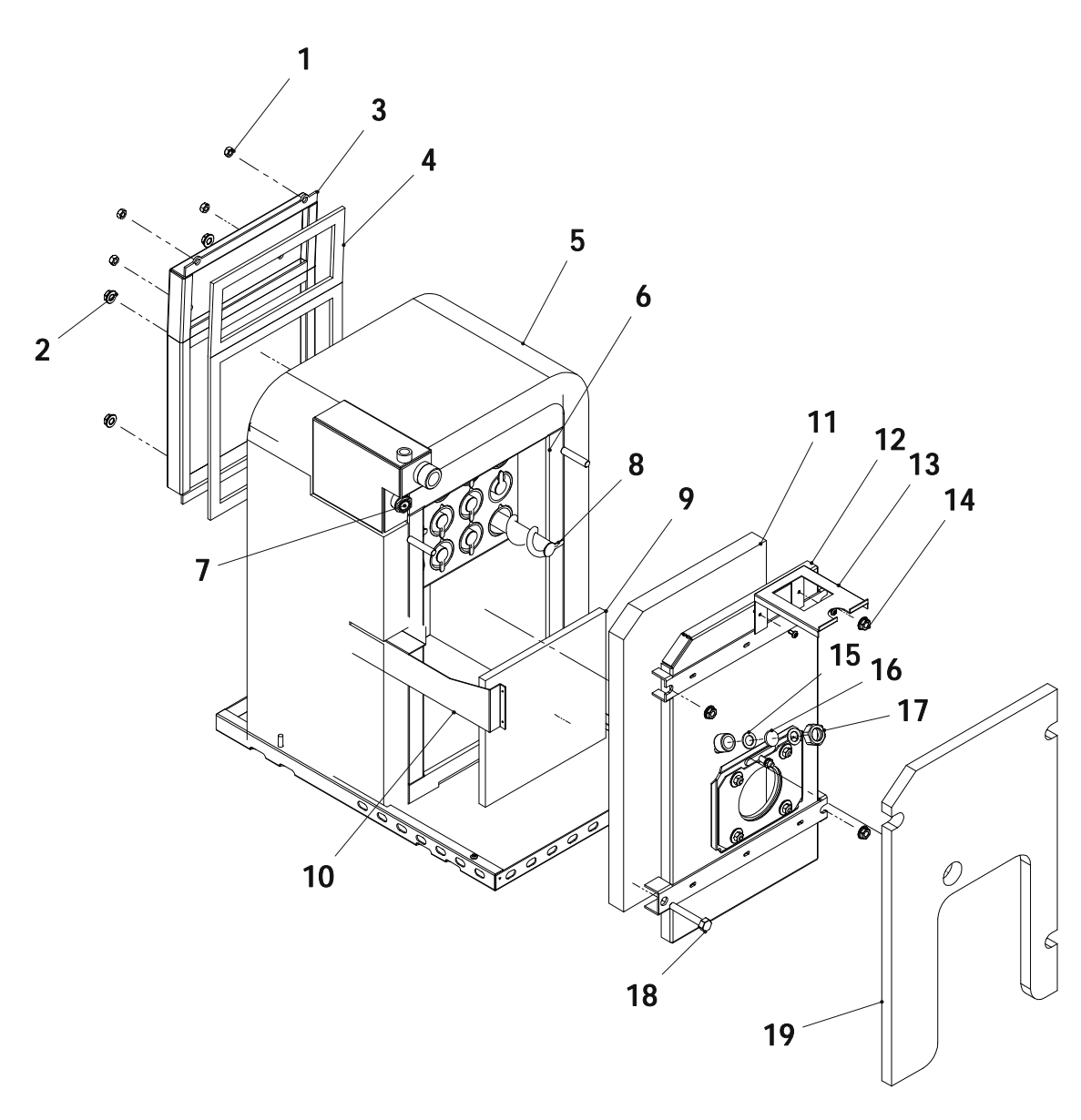

#### <u>Name</u>

- 1 CTOR000092
- **2** CTOR000039
- **3** SCON001777
- **4** SAIS000217
- 5 SAIS000209
- 6 RCHAMIN001
- **7** SCOB012844
- 8 SCON000894
- **9** CAIS00024
- **10** SCHA011924

- M8 nut
- M10 nut
- 7 Comb. gas manifold
  - Manifold gasket
  - Body insulation
  - Boiler body
  - Sensor holder sheath
- Baffle
- Bottom insulation
- 924 Siphon support

# Pos. Code

- 11 CAIS000020
- 12 SCON001776
- 13 SCHA011901
- 14 CTOR000039
- **15** CFOV000158
- 16 COTR000010
- 17 CFOL000002
- **18** CTOR000119
- **19** SAIS000211

- Door insulation
- Comb. Chamber door
- Expansion vessel support
- M10 nut
- 58 3/4" Joint
- 10 Viewport glass
- 000002 3/4" nut
- 2000119 M10 screw
  - 211 Front insulation

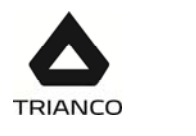

# Electrical main board

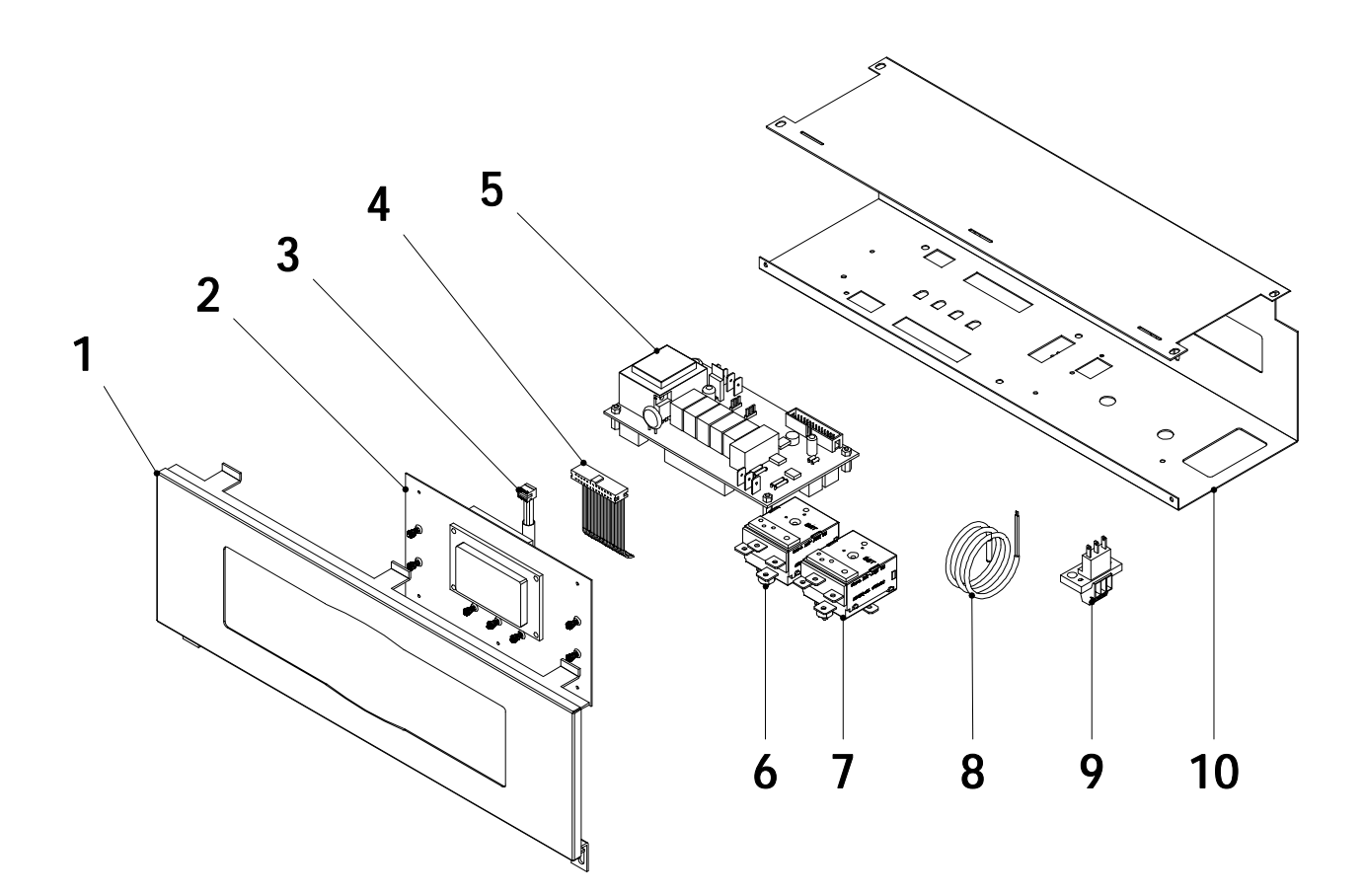

# Pos. Code

- 1 RTRI000000 Electrical board cover and glass
- 2 CELC000360 Electric display board
- **3** CELC000255 Pressure transducer connection cable
- 4 CELC000298 Communication cable
- 5 CELC000358 Electric main board
- 6 CELC000022 Safety thermostat 110°
- 7 CELC000022 Safety thermostat 110°
- 8 CELC000234 PTC Sensor
- 9 CELC000036 Weidmuller 3 pole connector
- 10 SCHA011946 Drawer

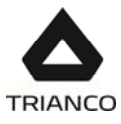

# Burner

CQUE000129

CQUE000169

18 19 Control box base

Control box

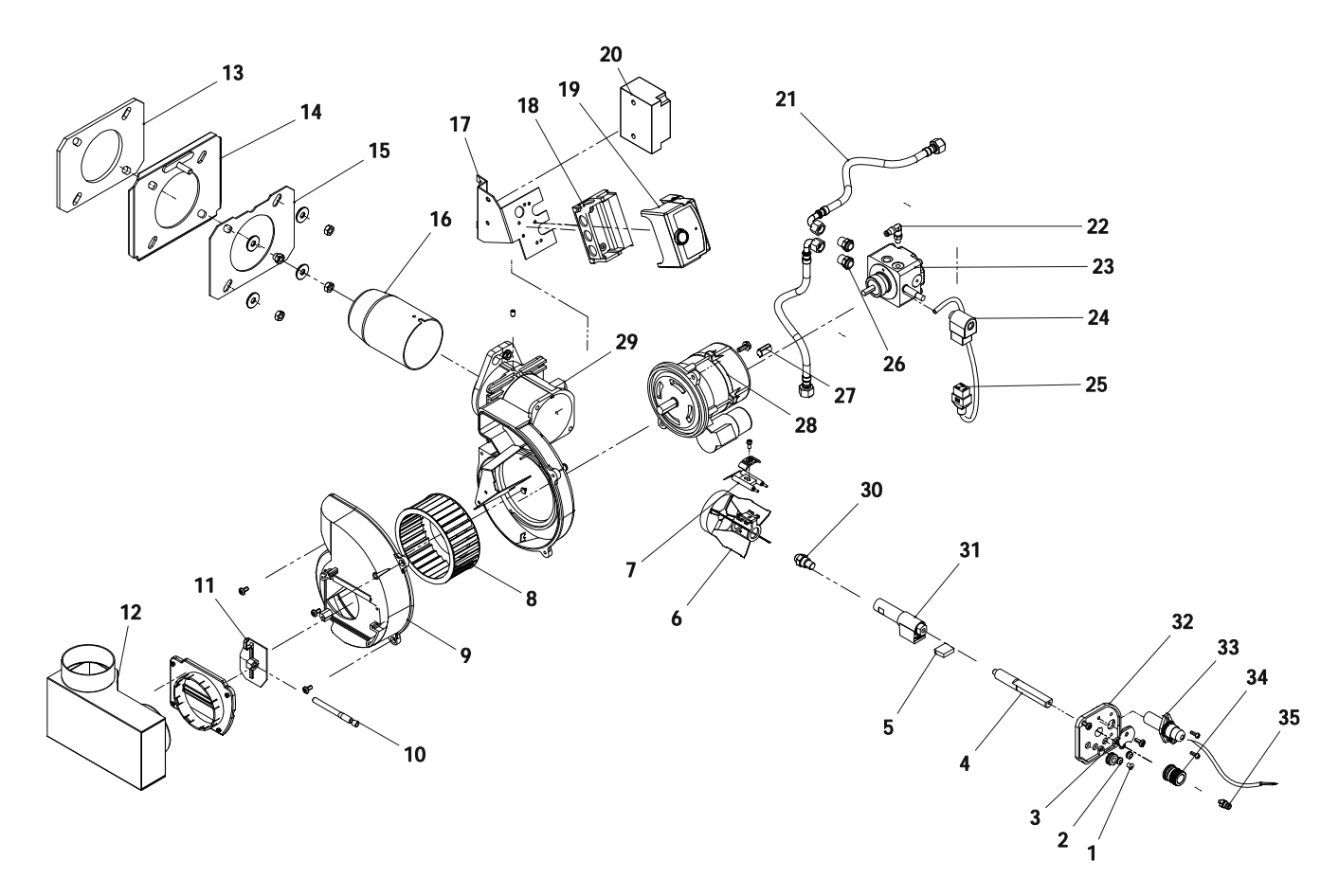

| Pos | <u>Code</u> | <u>Name</u>                        | <u>Pos.</u> | <u>Code</u> | <u>Name</u>                   |  |
|-----|-------------|------------------------------------|-------------|-------------|-------------------------------|--|
| 1   | CFER000074  | Cable gland                        | 20          | CQUE000159  | Transformer                   |  |
| 2   | CFER000187  | Cable gland                        | 21          | CQUE000213  | Oil hose                      |  |
| 3   | SCHA002156  | Line fastener bracket              | 22          | CTOR000007  | Elbow link                    |  |
| 4   | CTOE00063   | Burner short line                  | 23          | CQUE000088  | Oil pump                      |  |
| 5   | CQUE000027  | Preheater cable                    | 24          | CQUE000089  | Electrovalve coil             |  |
| 6   | CQUE000155  | Turbulator disc                    | 25          | CQUE000124  | Electrovalve cable            |  |
| 7   | CQUE000019  | Ignition electrodes                | 26          | CTOE000065  | Counter thread interior stoop |  |
| 8   | CQUE000044  | Burnen fan                         | 27          | CQUE000004  | Coupling between motor and    |  |
| 9   | SEPO001255  | Air adjustment support             | 28          | CQUE000102  | Motor                         |  |
| 10  | CTOE000064  | Air adjustment screw               | 29          | SEPO001254  | Motor support                 |  |
| 11  | CQUE000151  | Air inlet cover                    | 30          | CQUE000212  | Nozzle OD-H 0,55-80°          |  |
| 12  | SEPO002903  | Air intake box                     |             | CQUE000081  | Nozzle OD-H 0,75-60°          |  |
| 13  | CQUE000033  | Bracket-Boiler gasket              | 31          | CQUE000061  | Preheater                     |  |
| 14  | SOPE000085  | Burner bracket                     | 32          | SEPO001256  | Line cover                    |  |
| 15  | CQUE000158  | Burner-Bracket gasket              | 33          | CQUE000050  | Photocell                     |  |
| 16  | SCON001667  | Burner pipe (20)                   | 34          | CTOE000054  | Line regulation screw         |  |
|     | CQUE000154  | Burner pipe (30)                   | 35          | CTOR000006  | Right link                    |  |
| 17  | CQUE000165  | Transformer-control box<br>bracket |             |             |                               |  |

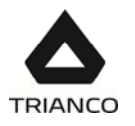

# 26.- FAILURES

This section provides a list of the most common burner and boiler failures.

#### Burner error code

We have already mentioned that the burner is equipped with a cut-out system, indicated by the reset button light. It may cut out accidentally, and in this case the steady red light on this button will come on. You may unblock it by pressing the button for approx. 1 second. When the burner is blocked and the steady red light is on, visual failure diagnosis may be activated, in accordance with the error code table. To enter visual failure diagnosis mode, hold down the reset button for at least three seconds.

| Error code table |          |                                           |  |  |
|------------------|----------|-------------------------------------------|--|--|
| Red flashing LED | "AL" on  | Possible cause                            |  |  |
| code             | term. 10 |                                           |  |  |
| Flashes 2 times  | On       | No flame established when ignition safety |  |  |
|                  |          | time ends.                                |  |  |
|                  |          | uel valves defective or dirty             |  |  |
|                  |          | - Flame detector defective or dirty       |  |  |
|                  |          | - Burner maladjustment, no fuel           |  |  |
|                  |          | - Ignition unit defective                 |  |  |
| Flashes 4 times  | On       | External light during burner ignition     |  |  |
| Flashes 7 times  | On       | Excessive flame loss during functioning   |  |  |
|                  |          | (limited number of repetitions)           |  |  |
|                  |          | - Fuel valves defective or dirty          |  |  |
|                  |          | - Flame detector defective or dirty       |  |  |
|                  |          | - Burner maladjustment                    |  |  |
| Flashes 8 times  | On       | Supervision of fuel pre-heater time       |  |  |
| Flashes 10 times | On       | Cabling fault or internal failure, output |  |  |
|                  |          | contacts, other failures                  |  |  |

During the failure diagnosis time, the control outputs are disabled and the burner remains off. To exit failure diagnosis and activate the burner again, reset the burner control. Hold down the reset button for approx. 1 second (<3 s).

#### Boiler failures:

| FAILURE                         | CAUSE                       | SOLUTION                                                                                                |
|---------------------------------|-----------------------------|----------------------------------------------------------------------------------------------------|
|                                 | - The pump is not turning   | Unblock the pump                                                                                        |
| RADIATOR<br>DOES NOT<br>HEAT UP | - Air in hydraulic circuit  | Drain the installation and<br>the boiler (the automatic<br>air drain valve cap must<br>always be loose) |
|                                 | - Burner badly adjusted     | Adjust it correctly                                                                                     |
| EXCESSIVE                       | - Flue not correctly sealed | Eliminate any leaks                                                                                     |
| NOISE                           | - Flame unstable            | Examine the burner                                                                                      |
|                                 | - Flue not insulated        | Suitably insulate it                                                                                    |

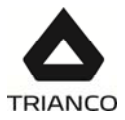

# Circulating pump alarms

| PUMP LIGHT          | DESCRIPTION                       | STATUS                                                       | CAUSE                                                                                     | SOLUTION                                                                                                    |
|---------------------|-----------------------------------|--------------------------------------------------------------|-------------------------------------------------------------------------------------------|----------------------------------------------------------------------------------------------------|
| It is lit green     | The pump is<br>functioning        | The pump<br>operates<br>according to its<br>setting          | Standard functioning                                                                      |                                                                                                    |
| It flashes<br>green | Standby mode<br>(PWM version)     | The pump is in standby mode                                  |                                                                                           |                                                                                                    |
| It flashes          | The is ready for                  | The pump will start up again                                 | 1. Low voltage<br>U<160 V<br>or<br>Excess voltage<br>U>253 V                              | 1. Check the<br>power<br>supply<br>195 V <u<253 td="" v<=""></u<253>                                                                         |
| red/green           | service but is not<br>functioning | automatically<br>once the error<br>has been solved           | 2. Excess temperature<br>of the module: the<br>temperature of the<br>motor is too<br>high | 2. Check the<br>room<br>temperature and<br>that<br>of the fluid                                                                              |
| Flashes red         | The pump is out<br>of order       | The pump is<br>stopped<br>(blocked)                          | The pump does not start up automatically.                                                 | Change the pump.<br>Please contact your<br>nearest official<br>technical assistance<br>service to have it<br>replaced                        |
|                     |                                   | The electrical<br>system is not<br>receiving power<br>supply | 1. The pump is not<br>connected to the<br>power<br>supply                                 | 1. Check the<br>connection of the<br>cable                                                                                                   |
| Light off           | There is no power<br>supply       |                                                              | 2. The LED is faulty                                                                      | 2. Check if<br>the pump<br>works                                                                                                    |
| Lynt On             |                                   |                                                              | 3. The electrical<br>system is<br>faulty                                                  | 3. Change the<br>Pump. Change the<br>pump. Please contact<br>your nearest official<br>technical assistance<br>service to have it<br>replaced |

The high efficiency pumps include a Led (light) which displays their status.

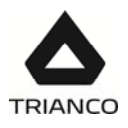

# NOTES:

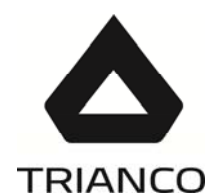

#### TR ENGINEERING LTD Thorncliffe, Chapeltown, Sheffield, S35 22PH Tel: (0114) 2572300 Fax: (0114) 25714199

#### www.trianco.co.uk

Copyright in this brochure and the drawings and illustrations contained within are vested in TR Engineering Ltd and neither the brochure or any part thereof may be reproduced without prior writen consent.

TR Engineering's policy is one of conitnous reserarch and development. This may necessitate alterations to this specification. Instructions correct at time of going to print.

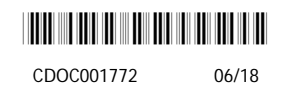